# Úvod

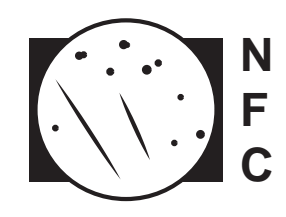

Využívání videotechniky pro sledování a nahrávání meteorů začalo v 70. letech minulého století a od té doby prochází překotným rozvojem. I když použití této techniky bylo zpočátku doménou profesionálních astronomů, pozorovatelé hlavně v Japonsku a Holandsku v roce 1980 začali s vývojem systémů použitelných i v amatérských podmínkách.

Následný vývoj amatérských pozorovacích stanic pokračoval rychlým tempem, a to hlavně v souvislosti se zdokonalováním a inovacemi CCD technologie, a také se stále snadnější dostupností tohoto vybavení pro amatérské astronomy. Zpočátku roztříštěné národní sítě, případně osamělí pozorovatelé v rámci Evropy, Austrálie, Severní Ameriky a také Jižní Ameriky, byli v roce 2011 sdruženi do centralizované databáze drah **EDMOND** (*European viDeo MeteOr Network Database*).

## EDMOND

**EDMOND** (*European viDeo MeteOr Network Database*) je databáze drah, vypočtených na základě dat získaných každodenním pozorováním meteorů pomocí videokamer, které jsou rozmístěné po celém světě. Jedná se tedy o nadnárodní databázi, která spojuje národní video sítě. V EDMONDu je také začleněna kompletní databáze sítě **IMO VMN** (*International Meteor Organization Video Meteor Network*) a také nezávislá chorvatská síť **CMN** (*Croatian Meteor Network*).

Kromě **SVMN** (*Slovak VideoMeteor Network*) používají všechny amatérské stanice citlivé analogové CCTV kamery postavené na CCD čipech Sony (1/2" ExView HAD, 1/3" Super HAD II) s běžným rozlišením 720 × 576 pixelů pro PAL B systém (720 × 480 pixelů pro NTSC M systém) a s varifokálními objektivy, které mají ohnisko 3 až 8 mm a světelnost mezi f/0,8 a f/1,4.

Většina stanic používá na zaznamenání meteorů software UFO Capture, pro zpracování dat pak UFO Analyzer. Celý balíček se pak nazývá UFO Tools. Pouze IMO VMN využívá MetRec, jehož autorem je Sirko Molau. Rozměr zorného pole stanic je ±70° v horizontálním směru. Stanice dokáží zachytit meteory, které jsou jasnější než +2,5 magnitudy. Avšak ani UFO Capture ani MetRec nezaručí 100 procentní úspěšnost zaznamenání meteorů v zorném poli kamery. Velmi záleží na výkonu konkrétní kamery a místních podmínkách. Průměrná sestava zachytí v průběhu jasné noci 5 až 10 meteorů, při zvýšené aktivitě rojů 30 až 50 meteorů, při maximu aktivity silných rojů (Perseidy, Geminidy, Quadrantidy) až 400 videometeorů.

# Cíle a možnosti videopozorování meteorů

V současné době je většina pozorování meteorů dostupnými prostředky (vizuálně, videotechnikou, fotografickou technikou i radiovou technikou) shromažďována amatérskými pozorovateli sdruženými v organizacích jako **AMS** (*American Meteor Society*) nebo **IMO** (*International Meteor Organization*), které poskytují podporu a poradenství, případně koordinují pozorování meteorů. Rozsáhlá základna amatérských pozorovatelů tedy přímo přispívá ke skokovému zvýšení našich znalostí o populacích meteoroidů ve Sluneční soustavě a také k výraznému nárůstu podkladů pro pochopení a testování modelů vývoje meteorických rojů, případně jejich mateřských těles.

# Co potřebujeme pro videopozorování meteorů?

- CCD (CCTV) kameru s dostatečnou citlivostí (ideální pod 0,005 lx v BW režimu)
- světelný objektiv (ideálně se světelností vyšší jak f/1,0) s automatickou clonou pro ochranu čipu CCD kamery
- stolní počítač nebo notebook s operačním systémem Windows (XP, Windows 7 a vyšší)
- software pro zaznamenání meteorů (Ufo Capture, MetRec)
- software pro astrometrické a fotometrické měření meteorů (Ufo Analyser)
- software pro výpočet drah vícestaničních meteorů (Ufo Orbit)
- software pro synchronizaci času (internet nebo GPS modul)

#### A) Ufo Capture

Tento program je založen na detekci pohyblivých objektů a slouží k jejich zaznamenání formou sekvencí ve formátu \*.avi, které jsou zapisovány na disk počítače. Zároveň jsou k danému úkazu ukládány pomocné soubory. Údaje o videu (čas, poloha stanoviště, snímkovací frekvence, atd.) jsou ukládány do textového souboru (\*.xml), maska hvězd zaznamenaných během sekvence pak jako bitmapový obrázek (\*.bmp). Tyto soubory jsou potřebné pro analýzu zaznamenaných meteorů.

Software obsahuje tyto základní dialogová okna pro nastavení a optimalizaci záznamů meteorů:

- Input (nastavení CCTV kamery, grabberu, detekce a eliminace falešných záznamů)
- Operation (nastavení operačního módu a způsobu záznamu)
- Profile (nastavení informací o stanici, vybavení, nastavení polohy stanice)
- DB (dialogové okno pro zobrazení uložených záznamů)

Následující tabulky vysvětlují význam a funkci jednotlivých nastavení dialogových oken, včetně jejich doporučených hodnot pro běžné CCTV kamery a běžné AD převodníky.

#### 1. Dialogové okno "Input"

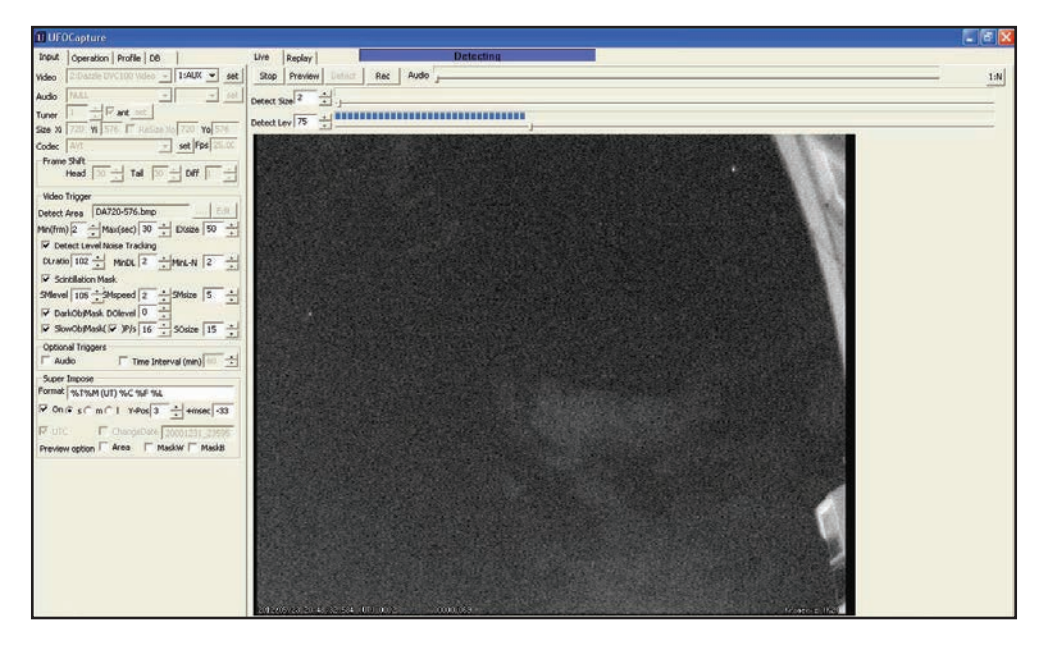

Obrázek 1: Přehledové zobrazení dialogového okna "Input".

| Parametr   | Funkce                                           | Doporučené nastavení             |
|------------|--------------------------------------------------|----------------------------------|
| Video      | Specifikování AD převodníku                      | Záleží na použitém<br>převodníku |
| Audio      | Není použito                                     | Není použito                     |
| Tuner      | Není použito                                     | Není použito                     |
| Ant        | Není použito                                     | Není použito                     |
| Size: X1   | Rozlišení videa v horizontálním směru (px)       | 720 (PAL, NTSC)                  |
| Size: Y1   | Rozlišení videa ve vertikálním směru (px)        | 576 (PAL), 480 (NTSC)            |
| Resize     | Redukování rozlišení výstupního videa            | Vypnuto                          |
| Resize: X0 | Zmenšená velikost videa v horizontálním<br>směru | Není použito                     |
| Resize: Y0 | Zmenšená velikost videa ve vertikálním směru     | Není použito                     |
| Codec      | Specifikování metody komprese výstupního videa   | AVI                              |
| FPS        | Snímkovací frekvence za sekundu                  | 25,000 (PAL), 29,970 (NTSC)      |

## Nastavení vstupního video signálu

## Frame shift

| Parametr | Funkce                                                                                     | Doporučené nastavení |
|----------|--------------------------------------------------------------------------------------------|----------------------|
| Head     | Počet snímků před počátkem úkazu                                                           | 30 (25)              |
| Tail     | Počet snímků po skončení úkazu                                                             | 30 (25)              |
| Diff     | Definice intervalu mezi snímky určenými pro<br>srovnání - zjištění pohybujících se objektů | 1                    |

## Video trigger

| Parametr           | Funkce                                                                       | Doporučené nastavení                     |
|--------------------|------------------------------------------------------------------------------|------------------------------------------|
| Detect area        | Název souboru (bitmapový obrázek) s defino-                                  | DA720-576.bmp                            |
|                    | vanou oblastí pro záznam                                                     | viz dodatek č. 1                         |
| Min (frm)          | Minimální počet snímků po sobě jdoucích, bě-<br>hem nichž je detekován pohyb | 2                                        |
| Max (sec)          | Maximální délka záznamu, po uplynutí defino-<br>vané doby je záznam smazán   | 30                                       |
| EXsize             | Minimální počet pixelů, na nichž je deteková-<br>na změna během úkazu        | 50                                       |
| Detect level noise |                                                                              | Zapnuto                                  |
| tracking           |                                                                              |                                          |
| DL ratio           | Rozdíl (%) mezi úrovní šumu a úrovní detekce<br>úkazu                        | 102 (až 105 podle S/N<br>odstupu kamery) |
| DLMin              | Minimální hodnota pro úroveň detekce úkazu                                   | 2                                        |
| MnL-N              | Minimální rozdíl mezi úrovní detekce a hladi-                                | 2 (až 5 podle S/N odstu-                 |
|                    | nou šumu                                                                     | pu kamery)                               |
| Scintillation mask |                                                                              | Zapnuto                                  |

| Parametr    | Funkce                                                                    | Doporučené nastavení |
|-------------|---------------------------------------------------------------------------|----------------------|
| SMLevel     | Rozdíl (%) mezi záblesky způsobenými scinti-                              | 105 (až 107 v letním |
|             | lujícími jasnými hvězdami a úrovní hvězdného<br>pozadí                    | obdobi)              |
| SMSpeed     | Rychlost detekce záblesků scintilujících hvězd                            | 2                    |
| SMSize      | Velikost masky pro hvězdné pozadí                                         | 5                    |
| DarkObjMask |                                                                           | Zapnuto              |
| DOLevel     | Velikost hodnoty redukce pohybujících se ob-<br>jektů tmavších než pozadí | 1                    |
| SlowObjMask |                                                                           | Zapnuto              |
| Pixel/s     | Maximální rychlost pomalých objektů, které                                | 16                   |
|             | nebudou zaznamenány (px za sekundu)                                       |                      |
| SOSize      | Velikost masky pro pomalé objekty                                         | 15                   |

# Super impose

| Parametr | Funkce                                                     | Doporučené nastavení |
|----------|------------------------------------------------------------|----------------------|
| Format   | Specifikace formátu a obsahu časové znač-<br>ky ve videu   | %T%M (UT) %C %F %L   |
|          | %T: datum a čas "yyyy/mm/dd hh:mm:ss"                      |                      |
|          | %t: datum a čas "dd/mm/tyty hh:mm:ss"                      |                      |
|          | %M: tisíciny sekundy                                       |                      |
|          | %m: desetiny sekundy                                       |                      |
|          | %C: číslo záznamu                                          |                      |
|          | %F: počet snímků                                           |                      |
|          | %L: DetectSize, DetectLev, detekční maska                  |                      |
|          | %I: LocationID a CameraID                                  |                      |
|          | %i: jméno kamery a objektivu                               |                      |
| On       | Zobrazení detailů (format) ve videu                        | Zapnuto              |
| S        | Velikost textu – malá                                      | Vypnuto              |
| m        | Velikost textu – střední                                   | Zapnuto              |
|          | Velikost textu – velká                                     | Vypnuto              |
| y-pos    | Vertikální pozice zobrazení detailů (format) ve videu (px) | 3                    |
| UTC      | Definice času záznamu – LT nebo UTC                        | Zapnuto              |

| Parametr | Funkce                                        | Doporučené nastavení |
|----------|-----------------------------------------------|----------------------|
| Area     | Zvýraznění vymezené oblasti pro záznam – šedá | Pouze pro ukázku     |
| Mask W   | Zvýraznění scintilační masky – bílá           | Pouze pro ukázku     |
| Mask B   | Zvýraznění scintilační masky – černá          | Pouze pro ukázku     |

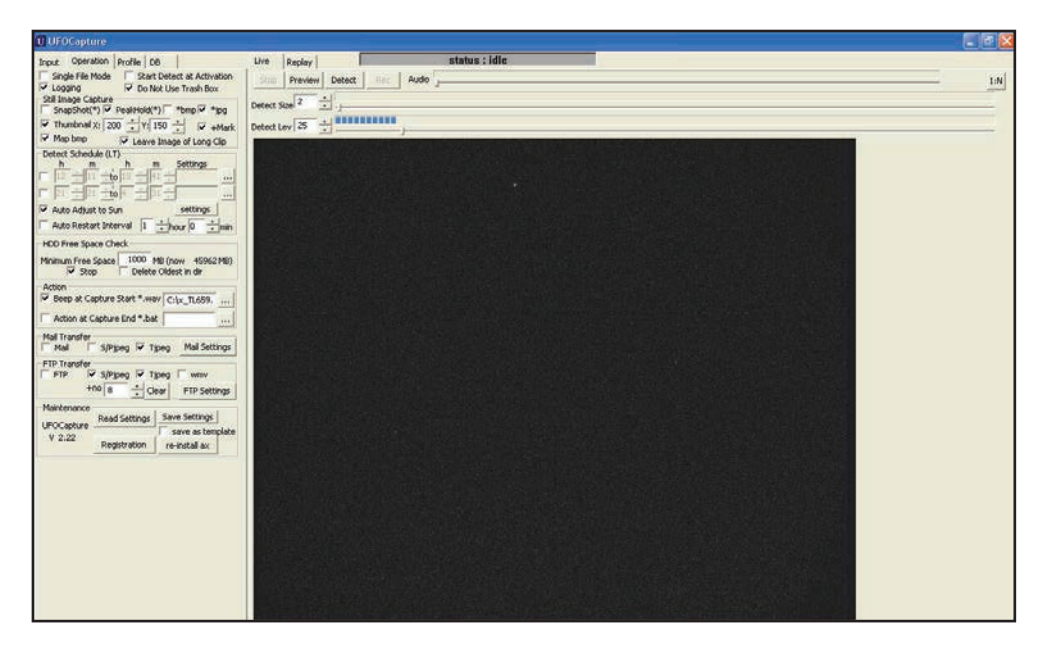

## 2. Dialogové okno "Operation"

Obrázek 2: Přehledové zobrazení dialogového okna "Operation".

| Parametr                        | Funkce                                                                                                    | Doporučené<br>nastavení |
|---------------------------------|----------------------------------------------------------------------------------------------------|-------------------------|
| Single file mode                | Všechna zaznamenaná videa úkazů jsou zapiso-<br>vána do jednoho souboru (*.avi)                                                                                                    | Vypnuto                 |
| Start detect at acti-<br>vation | V případě spuštění programu "Ufo Capture" pře-<br>chází automaticky do módu "Detecting"                                                                                                    | Vypnuto                 |
| Logging                         | Při vytvoření záznamu úkazu dojde k uložení sou-<br>boru *.xml s informacemi o parametrech nastavení<br>systému, případně o pozicích pohyblivého objektu<br>během záznamu v pravoúhlých souřadnicích (x,y) | Zapnuto                 |
| Do not use trash box            | Videa vymazaná funkcí "Delete All" nebo "Delete<br>a Clip" jsou vymazána natrvalo, není možné je<br>obnovit                                                                                                | Zapnuto                 |

#### Set Image Capture

| Parametr      | Funkce                                                                                              | Doporučené<br>nastavení |
|---------------|----------------------------------------------------------------------------------------------------|-------------------------|
| Snapshot (*)  | Pouze první snímek sekvence bude uložen jako souhrn-<br>ný snímek (*.jpg) a také jako maska (*.bmp) | Vypnuto                 |
| Peak Hold (*) | Všechny snímky sekvence budou uloženy jako souhrn-<br>ný snímek (*.jpg) a také jako maska (*.bmp)   | Vypnuto                 |
| *.bmp         | Souhrnný snímek (Snapshot nebo Peak Hold) bude<br>uložen v RGB24 formátu                            | Vypnuto                 |

| Parametr                 | Funkce                                                                                                    | Doporučené<br>nastavení |
|--------------------------|----------------------------------------------------------------------------------------------------|-------------------------|
| *.jpg                    | Uložení souhrnného snímku (Snapshot nebo Peak<br>Hold) v odstínech šedé (*.jpg)                                                | Zapnuto                 |
| Thumbnail                |                                                                                                    | Zapnuto                 |
| Thumbnail: X             | Horizontální rozměr náhledu v pixelech                                                                                         | 200                     |
| Thumbnail: Y             | Vertikální rozměr náhledu v pixelech                                                                                           | 150                     |
| +mask                    |                                                                                                    | Zapnuto                 |
| Map bmp                  | Vytvoření masky hvězd a úkazu pro následné vyhodno-<br>cení (*.bmp) s informacemi v R, G a B kanálech                          | Zapnuto                 |
| Leave image of long clip | Pro veškeré záznamy přesahující maximální dobu trvá-<br>ní (Max) bude uložen pouze souhrnný snímek ze všech<br>snímků sekvence | Zapnuto                 |

## **Detect Schedule**

| Parametr                         | Funkce                                                                                                    | Doporučené nastavení                                         |
|----------------------------------|----------------------------------------------------------------------------------------------------|--------------------------------------------------------------|
| H:M (from)                       | Čas začátku detekce (LT)                                                                                                    |                                                              |
| H:M (to)                         | Čas konce detekce (LT)                                                                                                    |                                                              |
| Settings                         | Specifikace uloženého profilu stanice, který<br>bude použit                                                                               | Nastavení záleží indi-                                       |
| Auto adjust to sun               | Automatické spuštění detekce podle<br>časů východů a západů Slunce pro dané<br>stanoviště, včetně definovaného posunu vůči<br>těmto časům | viduálně na potřebách<br>pozorovatelů a jejich<br>prioritách |
| Auto restart inter-<br>val (H:M) | Nastavení restartu detekčního módu progra-<br>mu v průběhu noci                                                                           |                                                              |

## HDD Free Space check

| Parametr             | Funkce                                                                                                    | Doporučené nastavení |
|----------------------|----------------------------------------------------------------------------------------------------|----------------------|
| Minimum free space   | Minimální přípustná volná kapacita HDD                                                                               | 1000 MB              |
| Stop                 | Zastavení detekce v případě překročení<br>minimální přípustné volné kapacity HDD                                     | Zapnuto              |
| Delete oldest in dir | Při překročení minimální přípustné volné<br>kapacity HDD budou smazány starší zá-<br>znamy pro uvolnění kapacity HDD | Vypnuto              |

## 3. Dialogové okno "Profile"

| U UFOCapture          |                    |                                                                                                    |     |
|-----------------------|--------------------|----------------------------------------------------------------------------------------------------|-----|
| Input Operation Prof  | ie   06            | Live Replay status : idle                                                                                        | -   |
| Serial ID             |                    | Stee Preview Detext Net Audo j                                                                                   | 1:N |
| Observer name         | X60032             | Detect See 2                                                                                                    |     |
| Location ID (max12AN) | Kromeriz           | Detection 25 - 4 THEFT                                                                                           |     |
| Longkude(E+)          | 17.3960            |                                                                                                    | -   |
| Labitude(N+)          | 49.3040            | - 그는 것은 영상에서 2017년 2017년 1월 2017년 1월 2017년 1월 2017년 1월 2017년 1월 2017년 1월 2017년 1월 2017년 1월 2017년 1월 2017년 1월 2   |     |
| Altrude(m)            | 219.0              | 이는 것 것 같아요. 양성경 방법은 것 같아요. 이는 것이 같아요. 이는 것 같아요. 이는 것 같아요. 이는 것 같아요. 이는 것 같아요. 이는 것 같아요. 이는 것 같아요. 이는 것 같아요. 이는 것 |     |
| Camera ID (max2AN)    | 34                 | 사람이 가장 관계 위험 이 가지 않는 것이 다 것 같이 많이 많이 많이 가지 않는 것 같아요. 그는 것이 같아요. 이 것이 것                                           |     |
| Lens name             | GADN               | 이 가는 정말에서 정말했다. 같은 것 같은 것은 것은 것 같은 것 같은 것 같은 것 같은 것 같이?                                                          |     |
| Capture eq. name      |                    | 그는 것에 집안되었는 것은 것은 것이 같은 것이 것 것 것 같은 것을 가지 않는 것 것 같은 것이다. 나는 것 같은 것                                               |     |
| P Interlace           | Bottom Field First | 승규는 가슴 다양 방법을 얻는 것이 같은 것을 알려야 한 것이 없다. 것이 같이 많이 많이 많이 많이 많이 많이 많이 많이 많이 많이 많이 많이 많이                              |     |
| Connert               |                    |                                                                                                    |     |

Obrázek 3: Přehledové zobrazení dialogového okna "Profile".

| Parametr           | Funkce                                                       | Doporučené<br>nastavení          |
|--------------------|--------------------------------------------------------------|----------------------------------|
| Serial ID          | Sériové číslo registrované kopie programu Ufo Capture        |                                  |
| Observer name      | Jméno pozorovatele (max. 20 znaků)                           |                                  |
| Location ID        | Jméno stanice (max. 12 znaků)                                |                                  |
| Longitude (E+)     | Zeměpisná délka stanice (min. 4 desetinná mís-<br>ta)        |                                  |
| Latitude (N+)      | Zeměpisná šířka stanice (min. 4 desetinná mís-<br>ta)        | Dodlo nozorovocího               |
| Altitude (m)       | Nadmořská výška stanice (min. 1 desetinné mís-<br>to)        |                                  |
| Camera ID          | Identifikátor kamery (v případě více kamer na jedné stanici) |                                  |
| Camera name        | Typ kamery (max. 20 znaků)                                   |                                  |
| Lens name          | Typ objektivu (max. 20 znaků)                                |                                  |
| Capture eq name    | Typ AD převodníku (max. 20 znaků)                            |                                  |
| Interlace          | Využití půl snímků při záznamu úkazu                         | Zapnuto                          |
| Bottom field first | Využití BFF video formátu                                    | Vypnuto                          |
| Comment            | Komentář, poznámky pozorovatele                              | Podle pozorovacího<br>stanoviště |

#### **B) Ufo Analyzer**

Tento program slouží pro astrometrii a fotometrii zaznamenaných meteorů nebo TLE jevů pomocí programu **Ufo Capture**. První spuštění instalovaného programu musí probíhat s administrátorským oprávněním (Run as administrator), v případě nedodržení tohoto postupu dochází ke kritické chybě během analýzy jednotlivých meteorů. Následující postupy ukazují v jednotlivých krocích práci při vyhodnocení a analýze zaznamenaných jednostaničních meteorů.

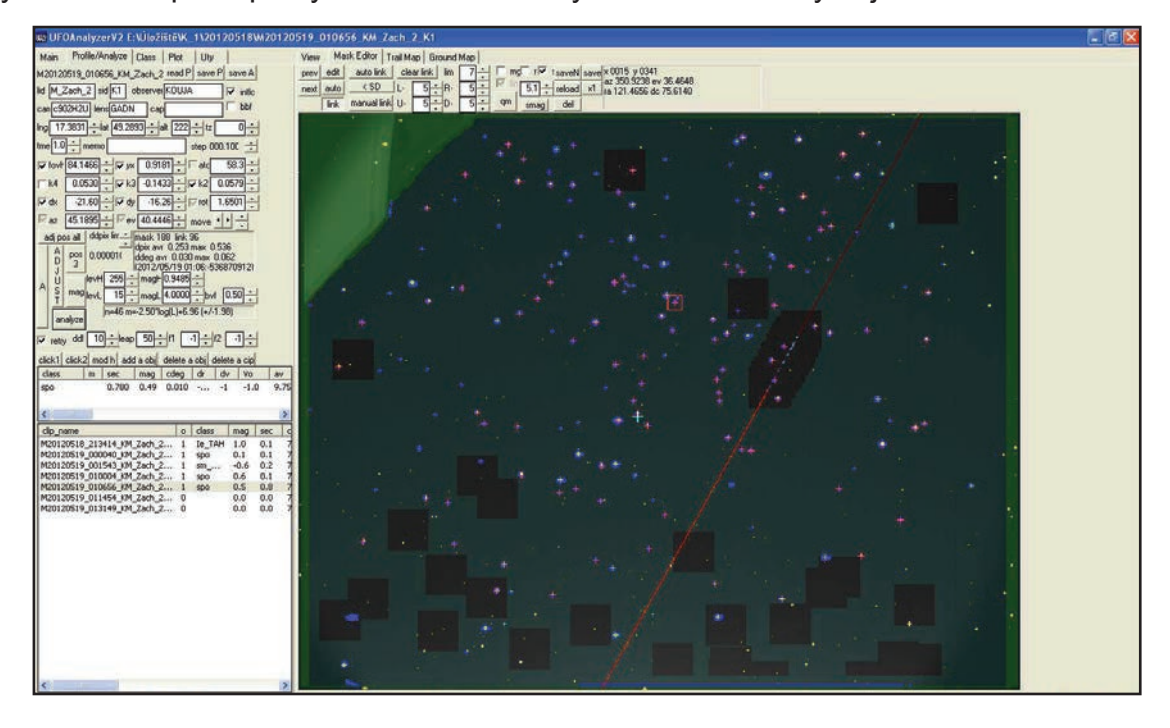

Obrázek 4: Přehledové zobrazení hlavního pracovního okna programu Ufo Analyzer.

#### Výběr zdrojového adresáře

- 1. Vybrat kartu "Main".
- 2. Přidat cestu k adresáři z programu Ufo Capture, který má být vyhodnocován (noc, měsíc, případně rok).

Tlačítko "add" otevře dialogové okno Průzkumník (Windows), následně lze vybrat požadovaný adresář.

| Clip dir | use | dir    | pro | ofile |
|----------|-----|--------|-----|-------|
| add      | *   | C:\UFO |     | 0     |
| allon    |     |        |     |       |
| alloff   |     |        |     |       |
|          |     |        |     |       |
|          | •   | 111    |     | •     |

V případě nutnosti smazání vybraného adresáře lze použít pravé tlačítko myši a funkci "delete this item".

| A CONTRACTOR OF THE OWNER | and the second second se |                  |
|---------------------------|----------------------------------------------------------------------------------------------------|------------------|
| OK                        | Cancel                                                                                                    | Delete This Item |
| use                       | 1                                                                                                    |                  |
| dir                       | C:\UFO                                                                                                    |                  |
| nrofile                   |                                                                                                    |                  |

- 3. Vybrat časové rozmezí "all".
- 4. Pomocí tlačítka "read dir" lze načíst obsah vybraného adresáře.

#### Definice souřadnic stanice a identifikačních údajů stanice

- 1. Pro tvorbu první masky stanice je nutné vybrat záznam pokud možno bez oblačnosti a bez rušení svitem Měsíce.
- 2. Vybrat kartu "Profile/Analyze", veškeré údaje (souřadnice, identifikace stanice) budou načteny automaticky z příslušného \*.xml souboru, který je přiřazen k danému záznamu.

#### Tvorba první masky stanice

- 1. Pro zjednodušení procesu je možné vložit přibližné údaje o FOV kamery (horizontální velikost FOV, azimut a elevace).
  - Fovh zorné pole kamery v horizontálním směru (ve stupních)
  - az azimut středu zorného pole (ve stupních, 0 sever, 90 východ, 180 jih)
  - ev výška středu zorného pole nad obzorem (ve stupních, 90 zenit)
  - rot stočení zorného pole (ve stupních)

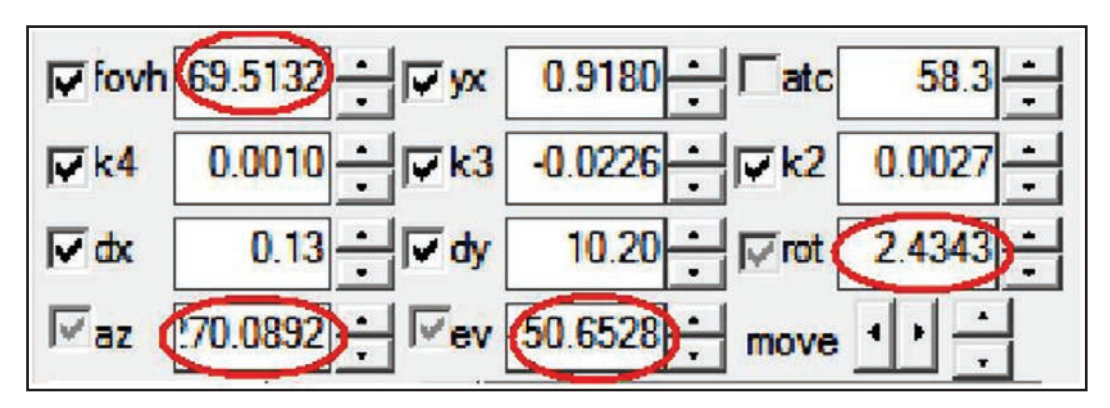

- 2. V dalším kroku je nutné najít totožné hvězdy ve scintilační masce (modré body) a referenčních hvězdách z katalogu (žluté body/křížky). Pro lepší přiblížení obou podkladů je možné použít posunů souřadnic středu FOV, změny rozměru FOV a také jiného úhlu náklonu kamery.
- 3. Tlačítko "link" umožní vstup do menu pro astrometrické kalibrování výsledné masky.
- 4. Tlačítko "manual link" umožní manuální přiřazení identifikovaných hvězd v masce k referenčním hvězdám v katalogu.

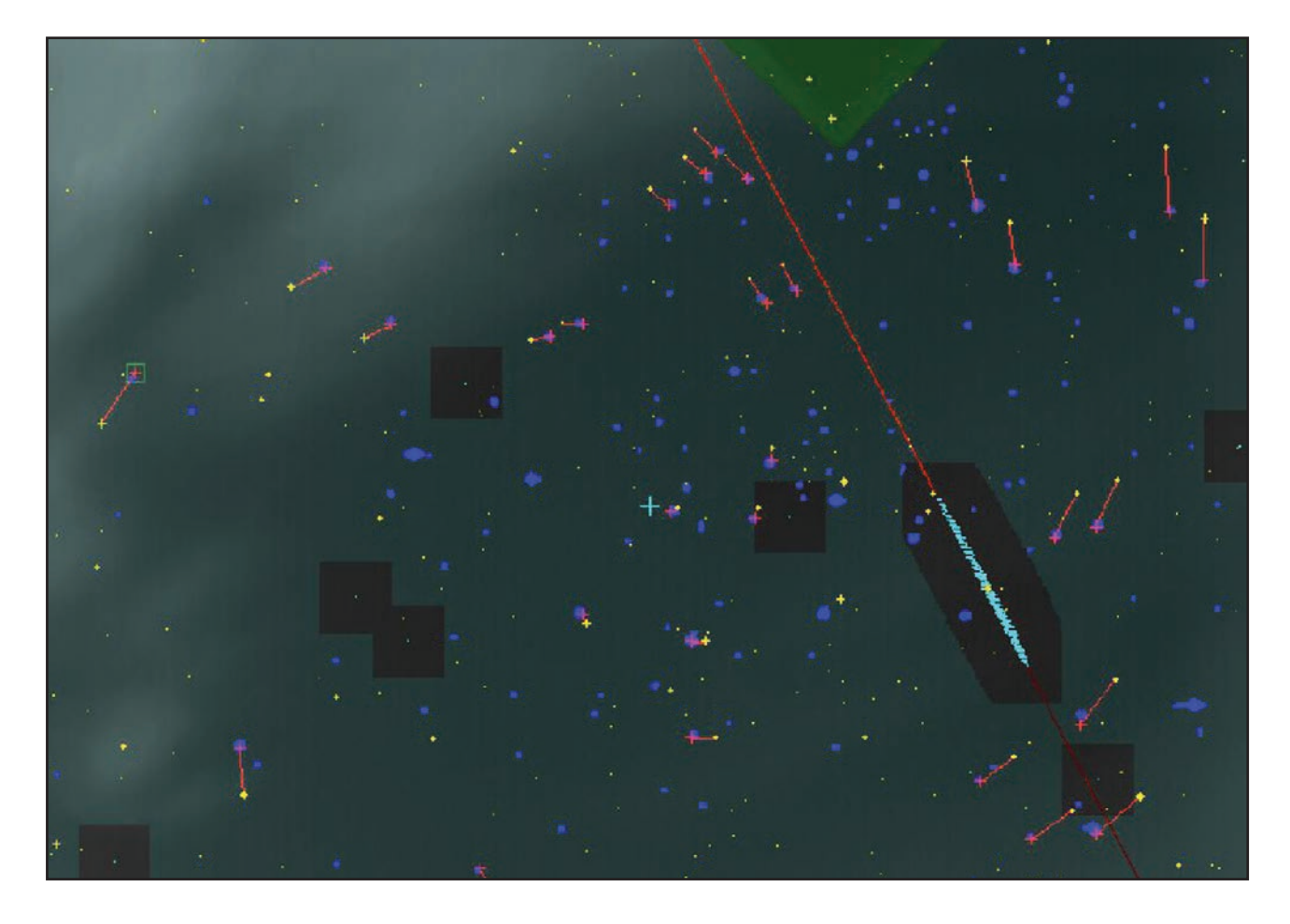

- 5. Po výběru dostatečného množství identifikovaných hvězd (min. 10) je vybráno tlačítko "adj pos all", které zajistí prvotní astrometrickou kalibraci masky.
- 6. Tlačítko "auto link" provede automatické přiřazení hvězd ve scintilační masce k referenčním hvězdám.
- 7. Opakování kroku 5.
- 8. Kontrola identifikátorů kvality masky (astrometrie).

mask 303 link 148 dpix avr 0.462 max 4.876 ddeg avr 0.046 max 0.475 (2012/10/02

V ideálním případě je **link** (počet přiřazených hvězd v masce) > 50, **dpix avr** < 0,3, **dpix max** < 1,0, **ddeg avr** < 0,03 a **ddeg max** < 0,1.

9. V případě nesplnění podmínek z bodu 8 (identifikátory kvality) je krok 6. a 7. opakován do splnění těchto podmínek.

Tlačítko "< SD" umožní vyřadit z hodnocení identifikátorů falešně přiřazené hvězdy (šum).

- 10. V případě splnění podmínek (bod 8) je profil uložen pomocí tlačítka "save P".
- 11. Načtení masky pro další meteory (noci) je možné pomocí tlačítka "read P".

## Fotometrická kalibrace masky

- 1. Vybrat kartu "Profile/Analyze".
- 2. Vybrat volbu "Mask Editor" pro zobrazení masky záznamu.
- 3. Tlačítko "link" umožní vstup do menu pro astrometrické kalibrování.
- 4. Tlačítko "auto link" provede automatické přiřazení hvězd ve scintilační masce k referenčním hvězdám.
- 5. Kontrola identifikátorů kvality masky (astrometrie).

mask 303 link 148 dpix avr 0.462 max 4.876 ddeg avr 0.046 max 0.475 (2012/10/02

V ideálním případě je link (počet přiřazených hvězd v masce) > 50, dpix avr < 0,3, dpix max < 1,0, ddeg avr < 0,03 a ddeg max < 0,1.

6. Kontrola nastavení fotometrické kalibrace.

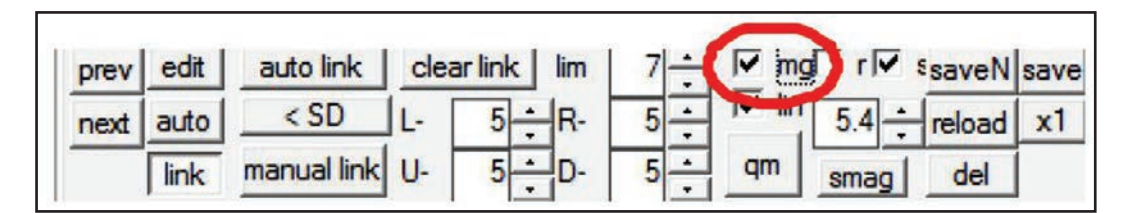

Výběr funkce "mg" aktivuje zobrazení grafu závislosti zdánlivé jasnosti referenčních hvězd (katalogové hodnoty) na jejich skutečně naměřené intenzitě.

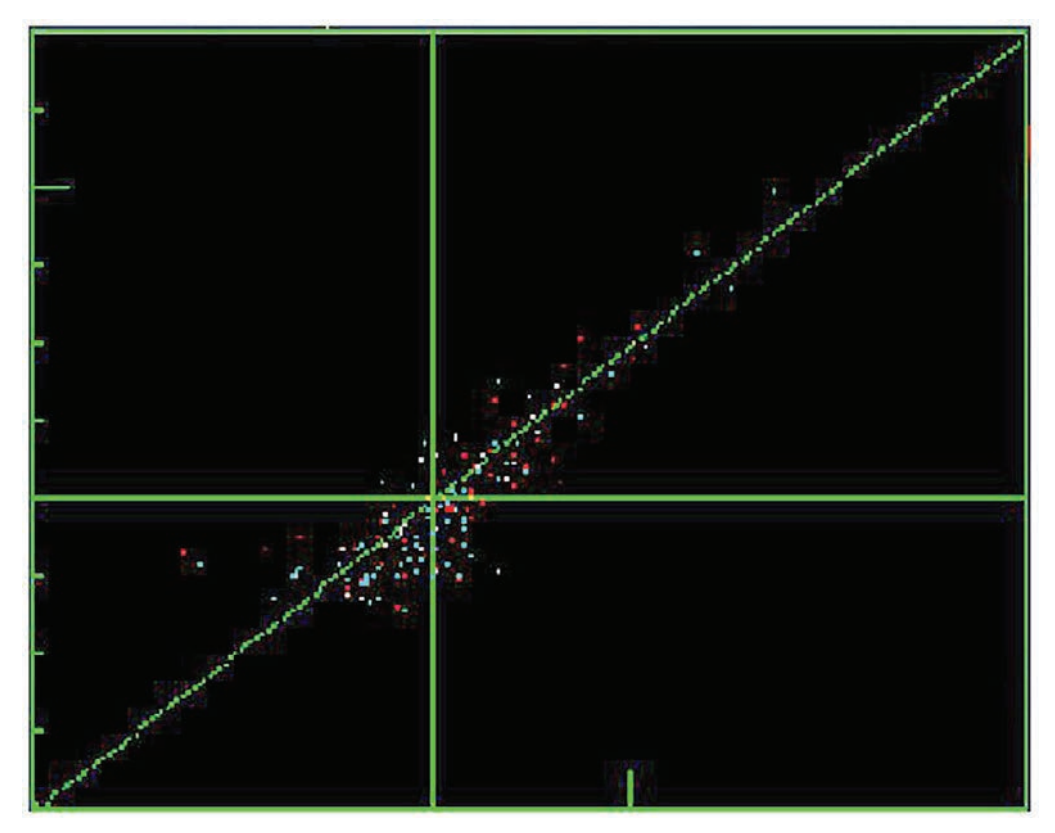

S pomocí změny hodnoty "bvf" je nutné dosáhnout co největšího překrytí množin bodů obou skupin. Přesná definice Pogsonovy rovnice (a tedy fotometrické kalibrace masky) je následně provedena tlačítkem "mag".

### Aplikace masky pro vybraný adresář

- 1. Vybrat kartu "Main".
- 2. Pravým tlačítkem myši vybrat pole "profile" příslušné k vybranému adresáři.
- 3. V dialogovém okně Průzkumník (Windows) vybrat příslušný profil.

| Clip dir | use | dir    | profile |
|----------|-----|--------|---------|
| add      | *   | C:\UFO |         |
| allon    |     |        |         |
| alloff   |     |        |         |
|          |     |        |         |
|          | 1   | III    | •       |

4. Pomocí tlačítka "read dir" lze načíst obsah vybraného adresáře včetně vybraného profilu.

#### Proces analýzy zaznamenaných meteorů

- 1. Vybrat kartu "Main".
- 2. Tlačítkem "analyze all" se provede automatická analýza všech záznamů ve vybraném adresáři s použitím vybrané masky.

Do vybraného adresáře je při analýze u každého záznamu generován \*A.XML soubor, který obsahuje údaje o stanici a také o pozici meteoru v každém snímku, případně také pro každý snímek údaj o jeho relativní magnitudě. Dalším automaticky generovaným souborem je \*.txt soubor, který obsahuje log z průběhu měření a analýzy.

Po analýze každého meteoru se zobrazí jeho potenciální rojová příslušnost, zdánlivá jasnost, délka trvání, atd.

| clip_name            | 0 | class  | mag  | sec |
|----------------------|---|--------|------|-----|
| M20121002_001458_Chu | 1 | J5_sPe | 0.5  | 0.1 |
| M20121002_003356_Chu | 1 | spo    | -1.1 | 0.8 |
| M20121002_011104_Chu | 1 | spo    | -0.9 | 0.7 |
| M20121002_015940_Chu | 1 | spo    | -1.3 | 0.8 |

#### Manuální analýza problémových záznamů

Proces automatické analýzy je poměrně účinný ve většině případů, ovšem pokud je automaticky analyzován jasný meteor (bolid), případně naopak slabý a krátký meteor, je nutné manuální vyhodnocení daného záznamu.

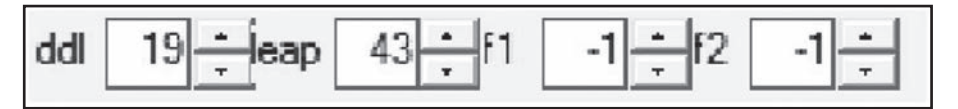

K manuální analýze slouží úprava parametrů **ddl** (změny jasu pozadí v detekované oblasti), **leap** (spojení rychle se pohybujících úhlově dlouhých objektů) a také **f1**, **f2** (odebrání určeného počtu snímků na začátku a konci dráhy meteoru). Doporučené hodnoty pro automatickou analýzu jsou **ddl** = 5, **leap** = 50 a **f1**, **f2** = -1 (při analýze je ignorován první a poslední snímek dráhy meteoru). Snížením parametru **ddl** (například na hodnotu 3) je možné provést korektní analýzu slabých nebo krátkých meteorů, které jsou detekovány jako "none", "noise" nebo "slow". Naopak zvýšení parametru **ddl** (běžně i přes 40) je možné provést korektní analýzu jasných meteorů (bolidů). V případě dlouhého meteoru, který je při automatické analýze rozdělen na několik částí, je možné zvýšením parametru **leap** (doporučená hodnota je 150-200) spojit tyto části v jeden, skutečně pozorovaný, meteor.

| Angu  | lar Velocity (Minmum | n square Method)       |
|-------|----------------------|------------------------|
| fno=  | 58 time=1.160 av=    | 14.11 (n=4 sd=0.027)   |
| fno=  | 59 time=1.180 av=    | 14.11 (n=4 sd=0.027)   |
| fno=  | 60 time=1.200 av=    | 14.10 (n=4 sd=0.027)   |
| *fno= | 61 time=1.220 av=    | 14.09 (n=4 sd=0.027) * |
| fno=  | 62 time=1.240 av=    | 14.09 (n=4 sd=0.027)   |
| fno=  | 63 time=1.260 av=    | 14.08 (n=4 sd=0.027)   |
|       |                      |                        |

Pomocí generovaného \*A.txt logu při analýze je možné zjistit meteory, jejichž fit úhlové rychlosti byl při automatické analýze nesprávně kalkulován. Standardní deviace **sd** tohoto fitu by měla být, kromě speciálních případů, vždy nižší než 0,3. Speciálními případy se rozumí velmi jasné nebo velmi dlouhé meteory, u nichž je přípustná hodnota **sd** běžně i kolem 0,6.

- 1. Vybrat kartu "Profile/Analyze".
- 2. Vybrat volbu "Mask Editor" pro zobrazení masky záznamu.
- 3. Tlačítko "link" umožní vstup do menu pro astrometrické kalibrování.
- 4. Tlačítko "auto link" provede automatické přiřazení hvězd ve scintilační masce k referenčním hvězdám.
- 5. Kontrola identifikátorů kvality masky (astrometrie).

mask 303 link 148 dpix avr 0.462 max 4.876 ddeg avr 0.046 max 0.475 2012/10/02

```
V ideálním případě je link (počet přiřazených hvězd v masce) > 50, dpix avr < 0,3, dpix max < 1,0, ddeg avr < 0,03 a ddeg max < 0,1.
```

- 6. Změnit podle potřeby (a charakteru meteoru) hodnoty parametrů ddl, leap nebo f1, f2.
- 7. Tlačítko "analyze" umožní pouze manuální analýzu vybraného záznamu.
- 8. Kontrola parametru sd v \*A.txt logu z vyhodnocení.
- 9. Kontrola parametru cdeg, který by měl být menší jak 0,03, s výjimkou speciálních případů (jasné meteory, dlouhé meteory, Měsíc v zorném poli kamery).
- 10. Pokud nejsou splněny podmínky v bodech 8 a 9, opakovat změnu parametrů v bodě 6, následně provést kontrolu parametrů sd a cdeg.

#### Příprava výstupu do programu Ufo Orbit

- 1. Vybrat kartu "Main".
- 2. Přidat cestu k adresáři z programu Ufo Capture, který má být vyhodnocován (noc, měsíc, případně rok).
- 3. Pomocí tlačítka "read dir" lze načíst obsah vybraného adresáře.
- 4. Uložit výstup vybraného adresáře (po analýze) tlačítkem "> Mcsv".

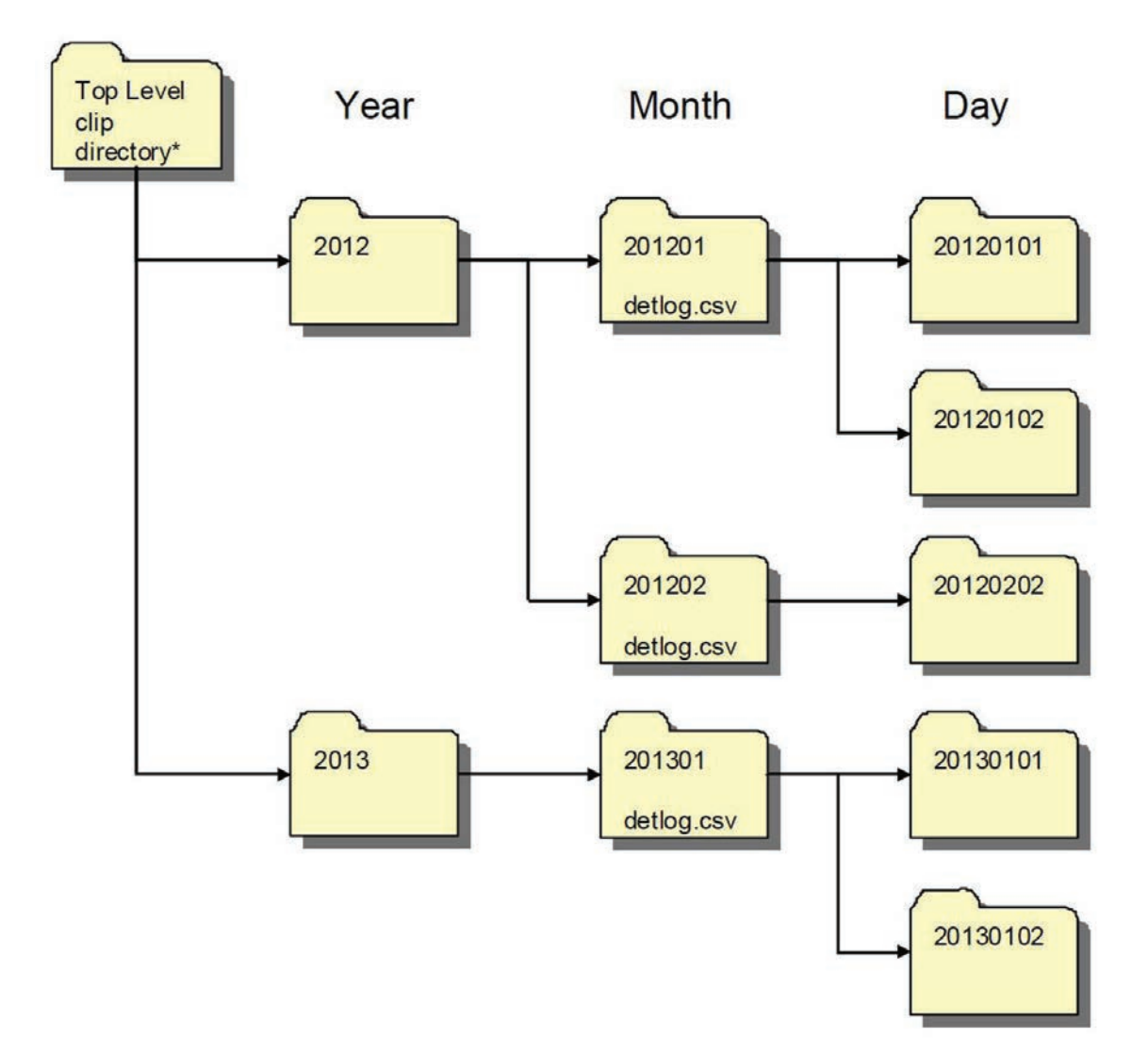

#### Struktura adresářů Ufo Capture

#### Analýza slabých a krátkých meteorů

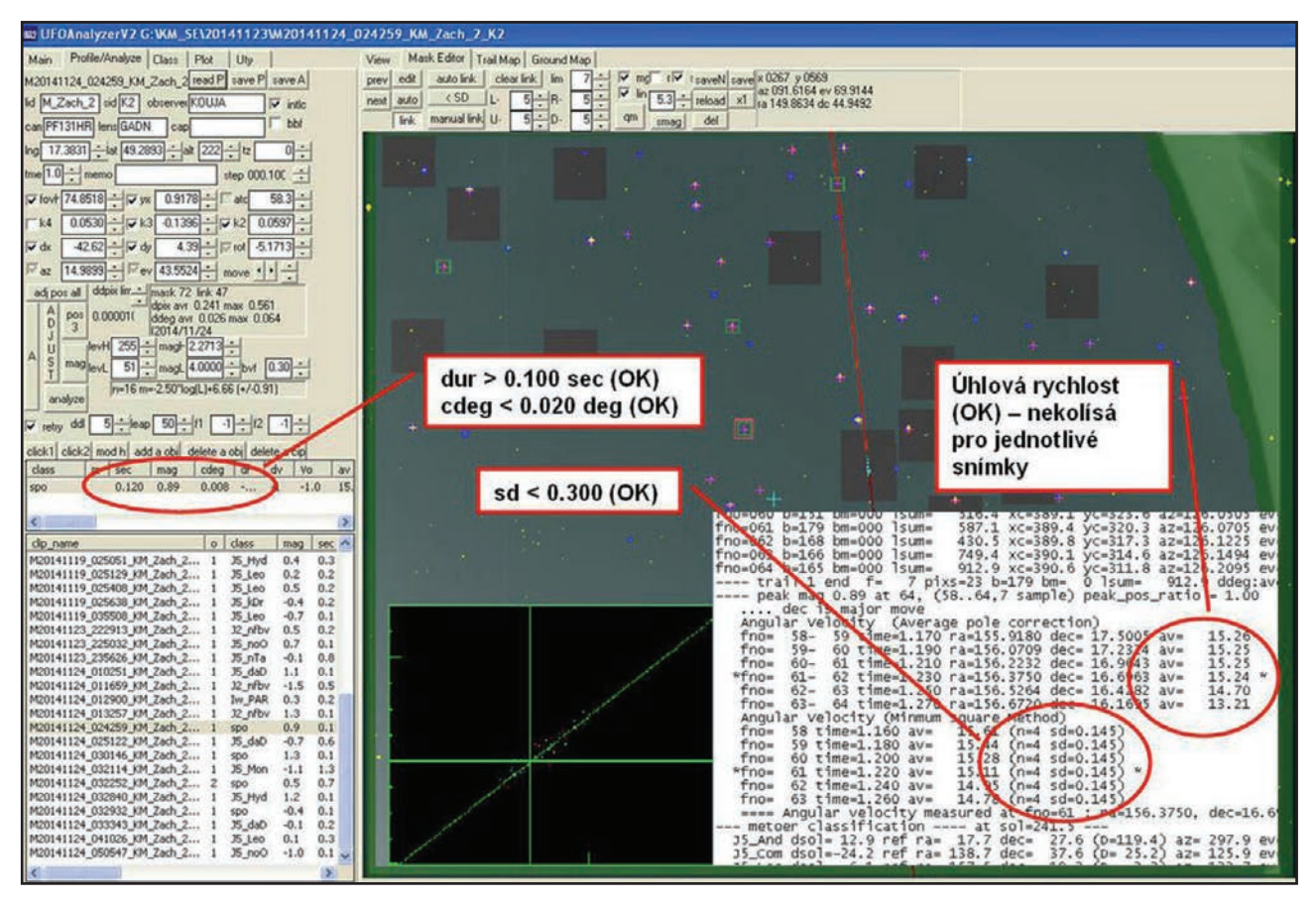

Obrázek 5: Slabý a krátký meteor bez nutnosti manuální analýzy (příklad 1).

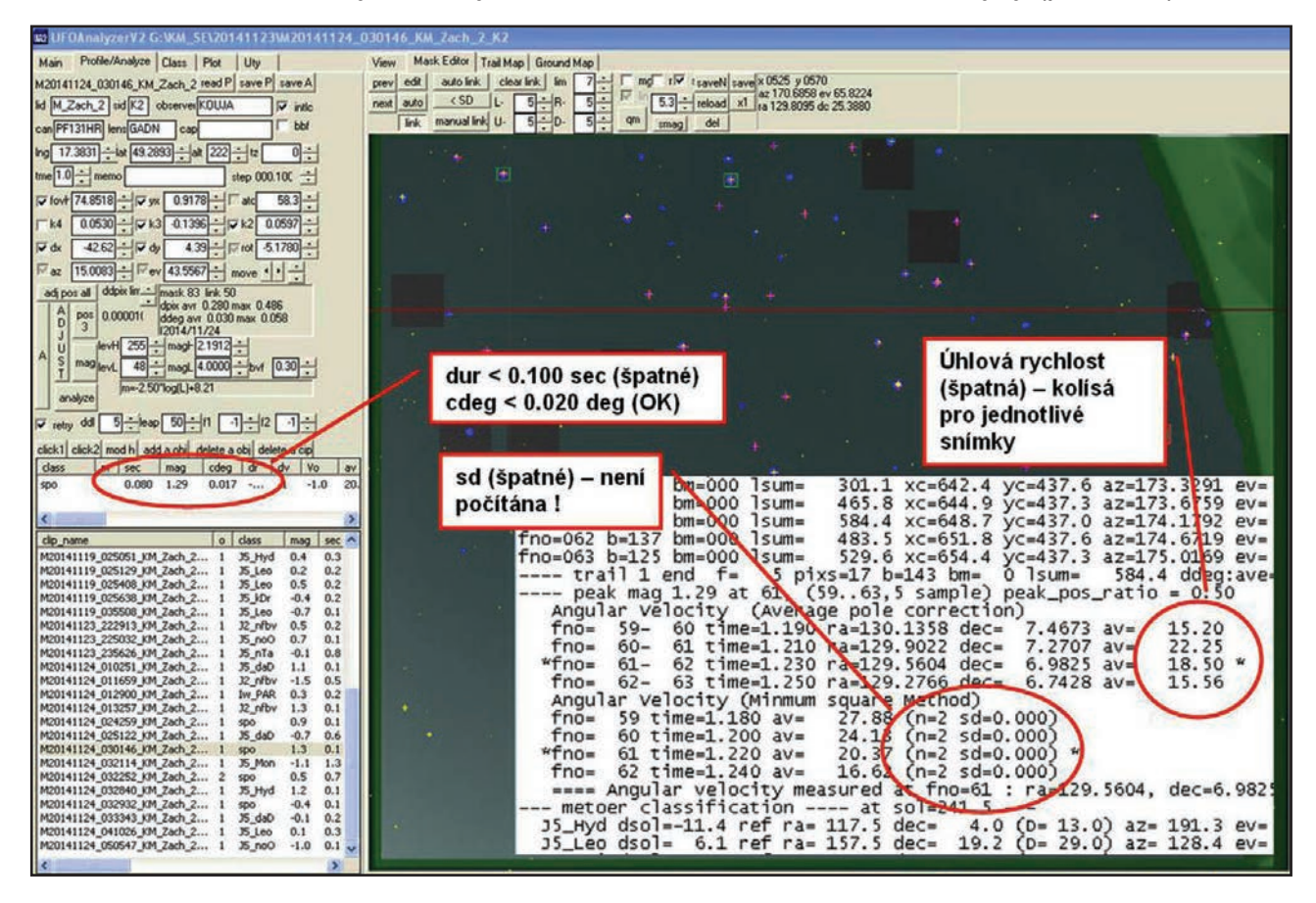

Obrázek 6: Slabý a krátký meteor s nutností manuální analýzy (příklad 2).

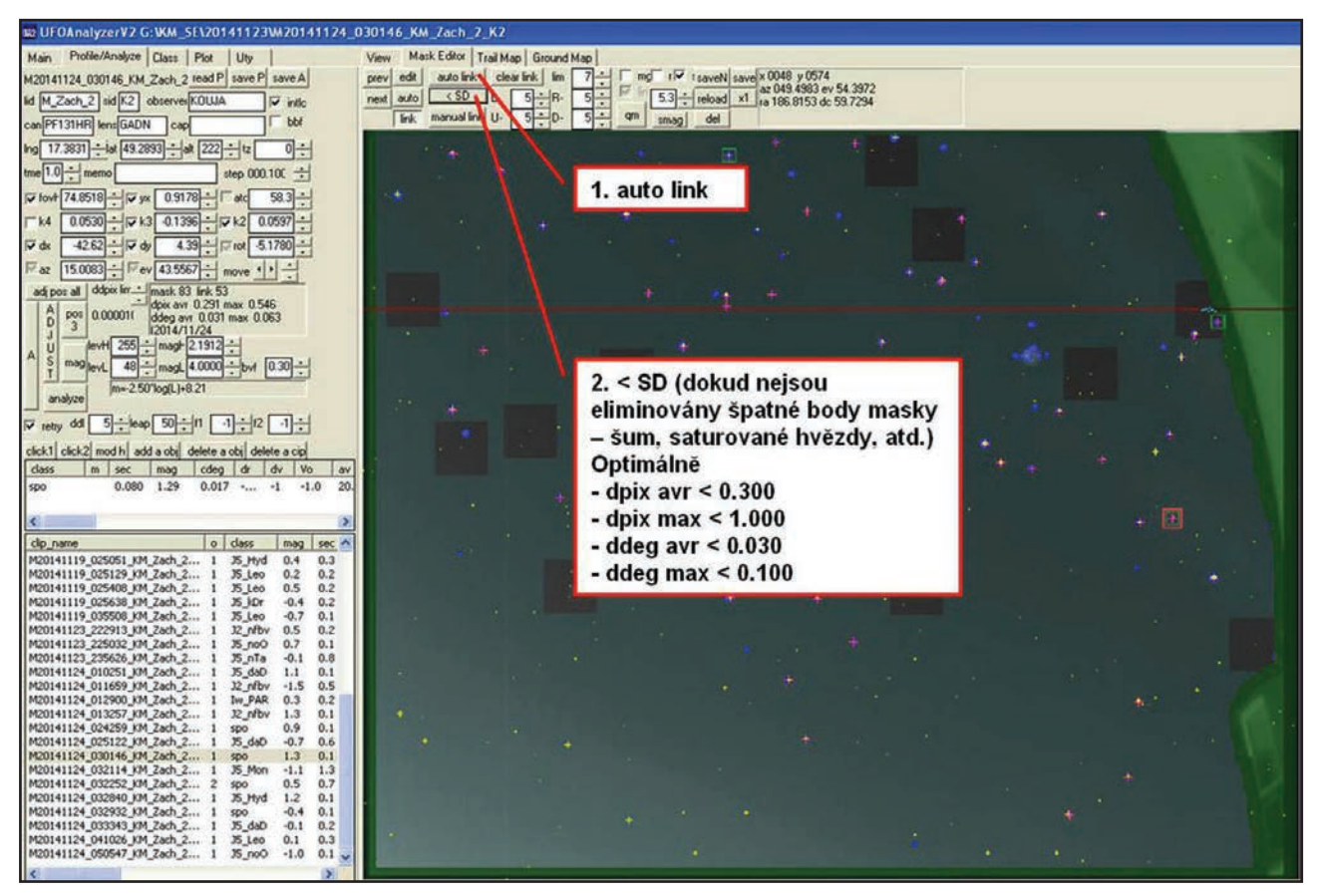

Obrázek 7: Ověření přesnosti astrometrie (příklad 2).

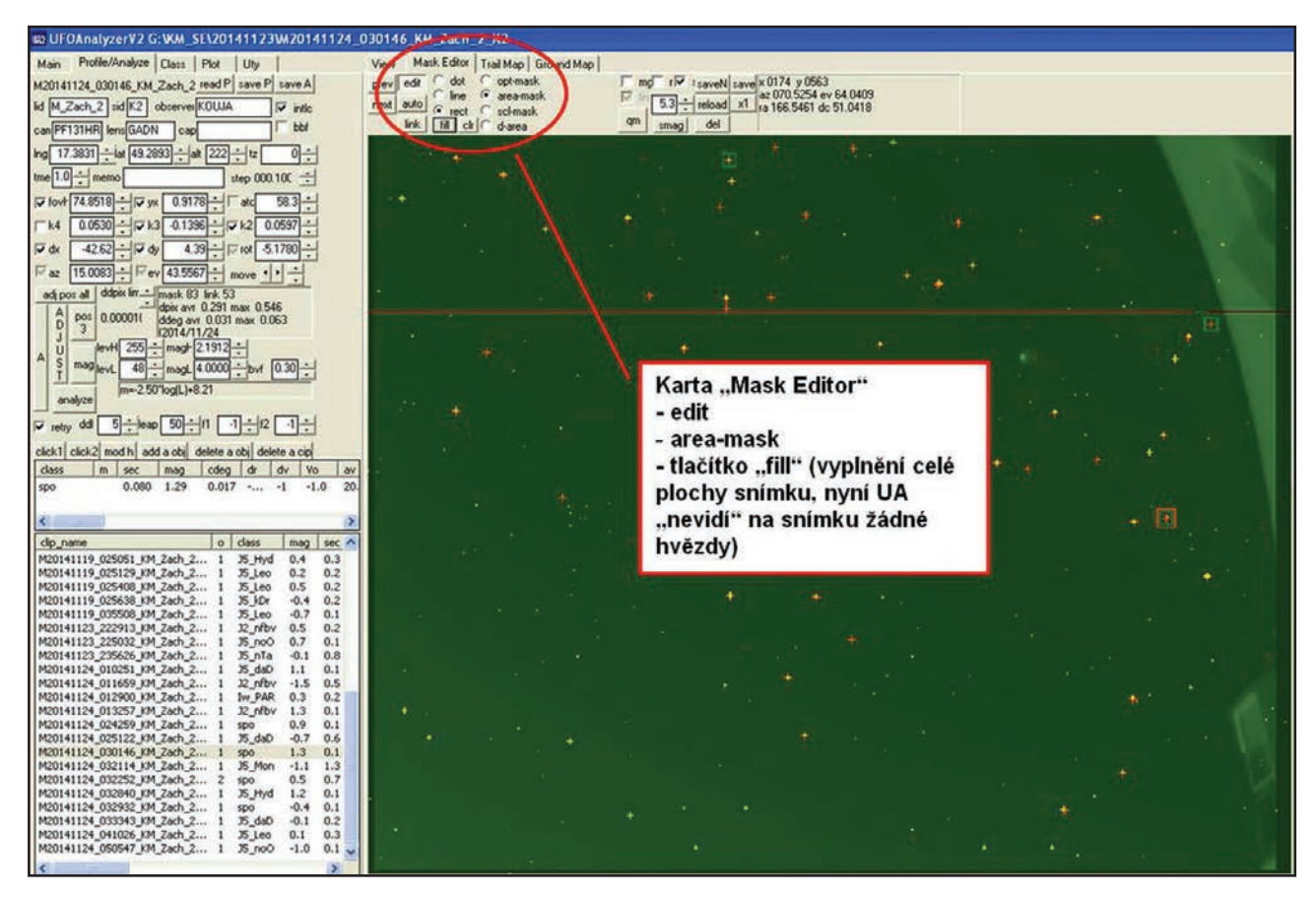

Obrázek 8.: Odečtení pozadí (šumu) v celé ploše snímku (příklad 2).

| UFOAnalyzerV2 G:\KM_SE\20141123\W20141124_0                                                                                                    | 030146_KH_2acn_z_K2                                                 |
|----------------------------------------------------------------------------------------------------|---------------------------------------------------------------------|
| Main Profile/Analyze Class Plot Uty                                                                                                    | View Mask Editor Trail Map Grand Map                                |
| M20141124_030146_KM_Zach_2 read P save P save A                                                                                                    | gev eds _ dot _ optmask _ tel 2 - [ mc 1/2 taveti save x 0714 y0430 |
| lid M_Zach_2 sid K2 observerKOUJA I⊽ intic                                                                                                    | a axto rect cetmask e es 6 + 1 53 + reload x1 a 24,0651 do 1031     |
| can[PF131HR] lens[GADN cap   bbl                                                                                                    | hk fill i danea size: 16 - an imag del                              |
| Ing 17.3831 -iat 49.2893 -iat 222 -itz 0                                                                                                    |                                                                     |
| tme1.0 memo step 000.100                                                                                                    |                                                                     |
| F fort 74 8518                                                                                                    |                                                                     |
|                                                                                                    |                                                                     |
|                                                                                                    |                                                                     |
|                                                                                                    |                                                                     |
| 1 az 13.0003                                                                                                    |                                                                     |
| A pos all occur dia and a pos all occur dia and a pos |                                                                     |
| D 3 0000011 ddeg avr 0.031 max 0.063<br>12014/11/24                                                                                                    |                                                                     |
| A U levH 255 : mag+ 21912 :                                                                                                    |                                                                     |
| 5 mag levL 48 magL 4.0000 tove 0.30 to                                                                                                    | Korda Mack Editori                                                  |
| analyze m=-2.50°log(L)+8.21                                                                                                    | Karta "Mask Editor"                                                 |
| 교<br>R                                                                                                    | + - edit                                                            |
|                                                                                                    | - line                                                              |
| click1 click2 mod h add a obj delete a obj delete a obj<br>class m sec man cden dr dv Vo av                                                                                                    | - d-area                                                            |
| spo 0.080 1.29 0.0171 -1.0 20.                                                                                                    | size2 (6 py)                                                        |
|                                                                                                    | - SIZEZ (0 PX)                                                      |
| ( )                                                                                                    | - tazenim mysi se vyznaci + 🖬                                       |
| clip_name o class mag sec A                                                                                                    | přibližná dráha meteoru                                             |
| M20141119_025129_KM_Zach_2 1 35_Leo 0.2 0.2                                                                                                    | - tlačítko "analyze" spustí                                         |
| M20141119_025408_KM_Zach_2 1 35_Leo 0.5 0.2<br>M20141119_025638_KM_Zach_2 1 35_LOF0.4 0.2                                                                                                    | proces manuální analýzy                                             |
| M20141119_035508_KM_Zach_2 1 J5_Leo -0.7 0.1                                                                                                    | proces mandalm analyzy                                              |
| M20141123_222913_KM_2ach_2 1 J2_Mbv 0.5 0.2<br>M20141123_225032_KM_2ach_2 1 J5_noO 0.7 0.1                                                                                                    | vybraneno meteoru                                                   |
| M20141123_235626_KM_Zach_2 1 35_nTa -0.1 0.8                                                                                                    |                                                                     |
| M20141124_010251_KM_28ch_2 1 J5_080 1.1 0.1<br>M20141124_011659_KM_28ch_2 1 J2_nfbv -1.5 0.5                                                                                                    |                                                                     |
| M20141124_012900_KM_Zach_2 1 Iw_PAR 0.3 0.2                                                                                                    |                                                                     |
| M20141124_013257_0M_28ch_2 1 32_https 1.3 0.1<br>M20141124_024259_KM_Zach_2 1 spo 0.9 0.1                                                                                                    |                                                                     |
| M20141124_025122_XM_Zach_2 1 J5_daD -0.7 0.6                                                                                                    |                                                                     |
| M20141124_030146_KM_Zach_2 1 spo 1.3 0.1                                                                                                    |                                                                     |
| M20141124_032252_KM_Zach_2 2 spo 0.5 0.7                                                                                                    | · · · · · · · · · · · · · · · · · · ·                               |
| M20141124_032840_KM_Zach_2 1 J5_Hyd 1.2 0.1                                                                                                    |                                                                     |
| M20141124_032432_0M_2ach_2 1 sp0 -0.4 0.1<br>M20141124_033343_KM_2ach_2 1 J5_daD -0.1 0.2                                                                                                    |                                                                     |
| M20141124_041026_KM_Zach_2 1 J5_Leo 0.1 0.3                                                                                                    |                                                                     |
| M20141124_050547_KM_Zach_2 1 35_no0 -1.0 0.1                                                                                                    |                                                                     |
| S X                                                                                                    |                                                                     |

Obrázek 9: Výběr přibližné dráhy slabého meteoru pro analýzu (příklad 2).

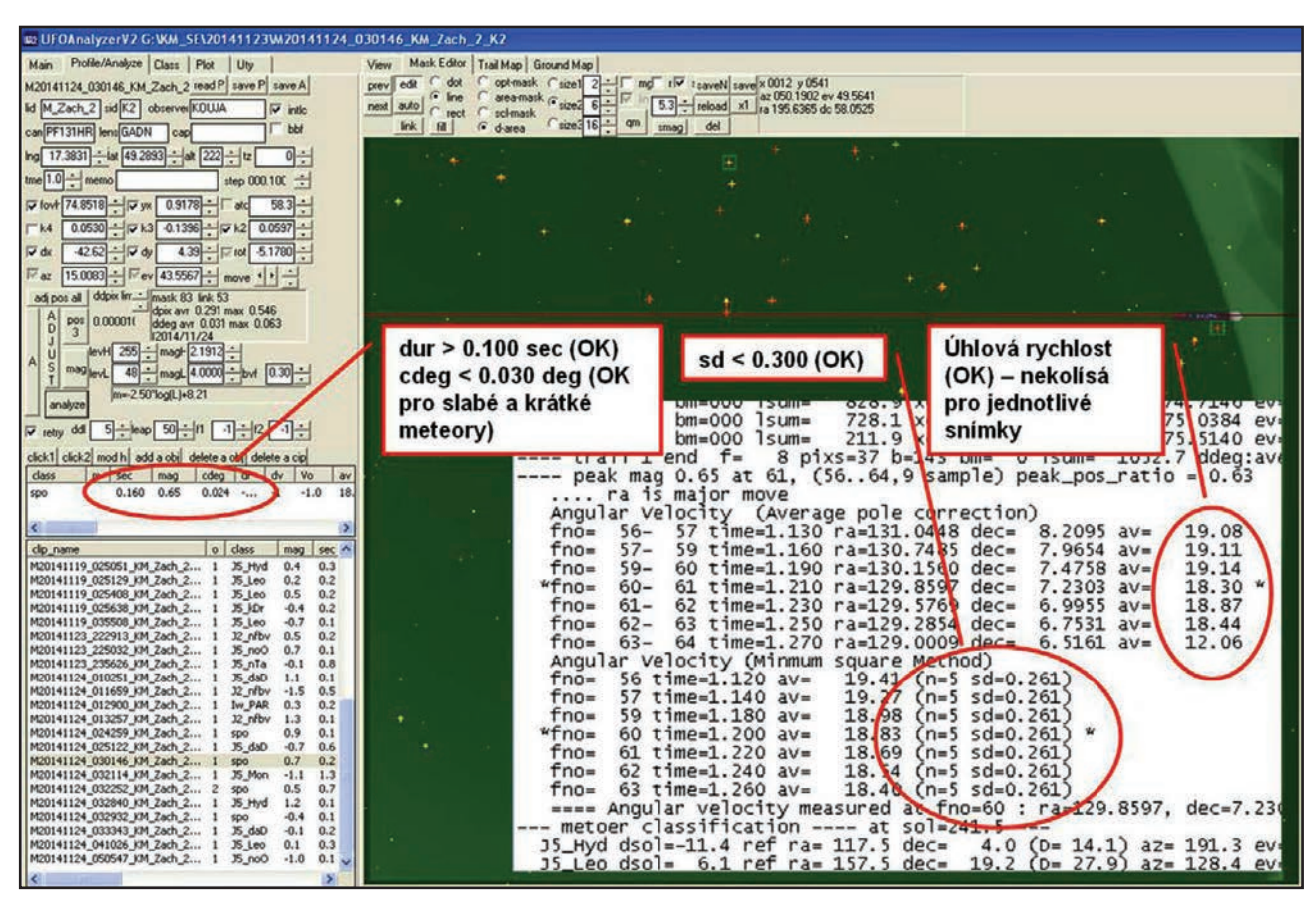

Obrázek 10: Vyhodnocení přesnosti analýzy z \*.txt logu (příklad 2).

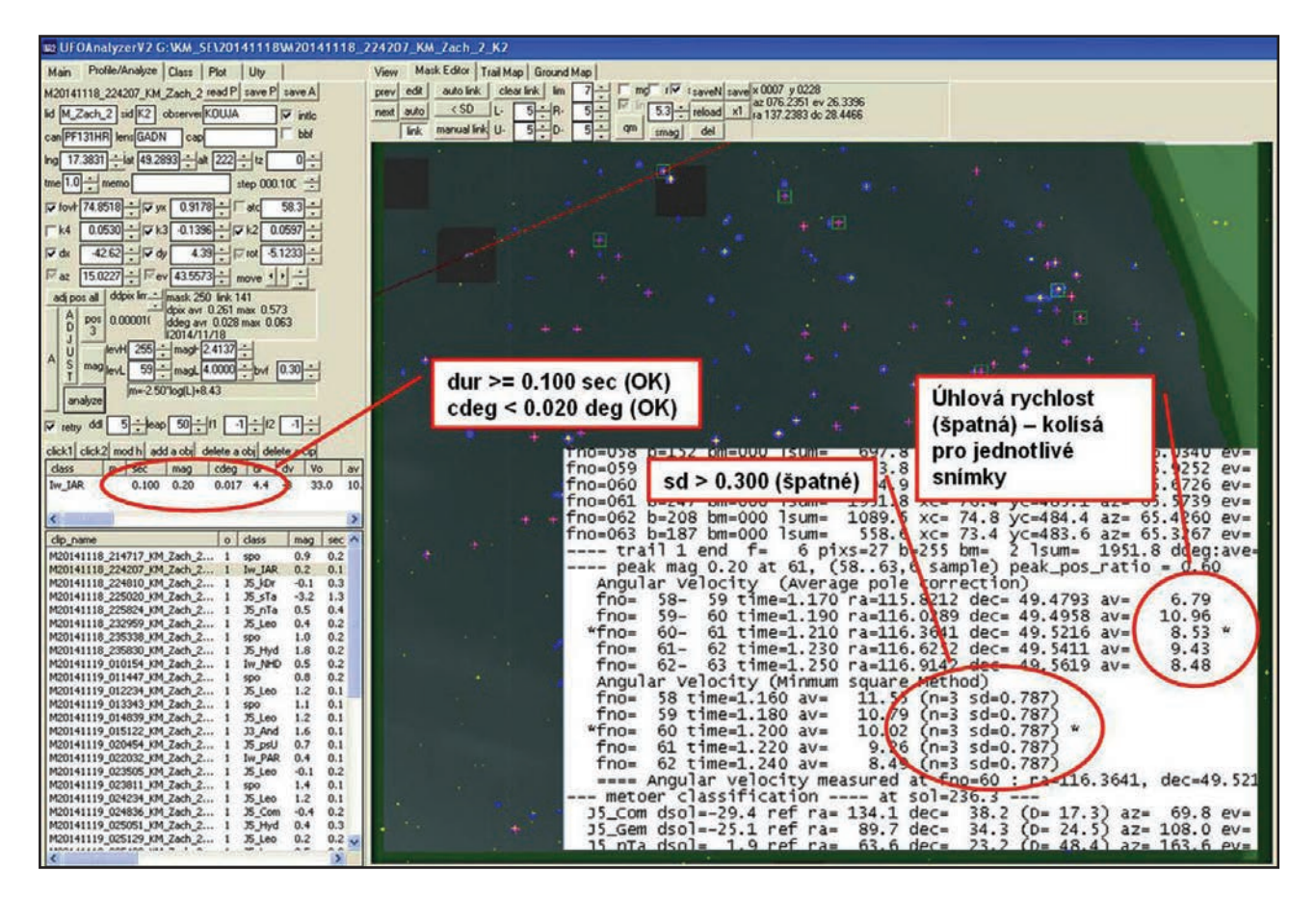

Obrázek 11: Slabý a krátký meteor s nutností manuální analýzy (příklad 3).

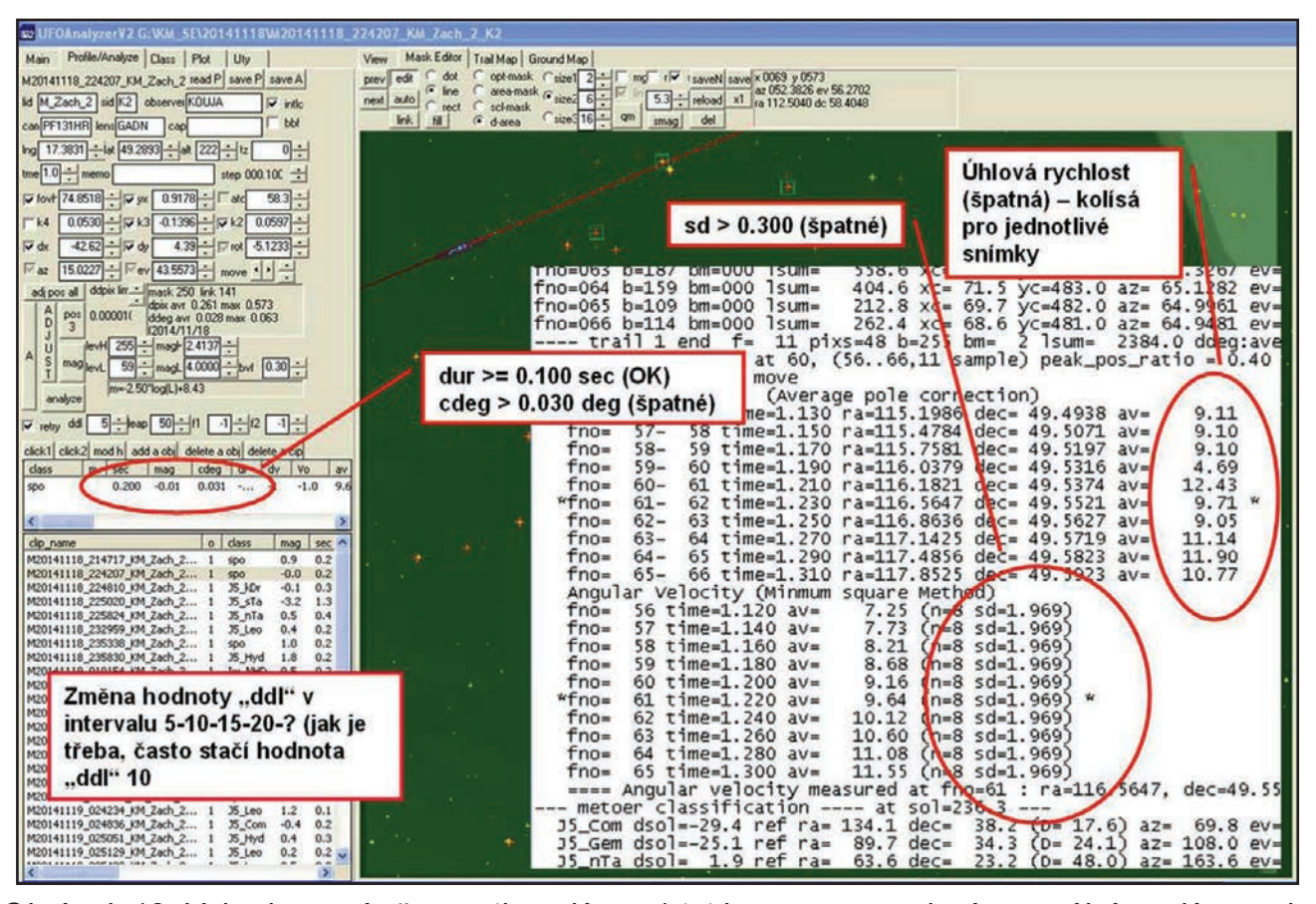

Obrázek 12: Vyhodnocení přesnosti analýzy z \*.txt logu po provedení manuální analýzy – viz. obr. 8 a 9, využití funkce ddl pro zvýšení přesnosti analýzy (příklad 3).

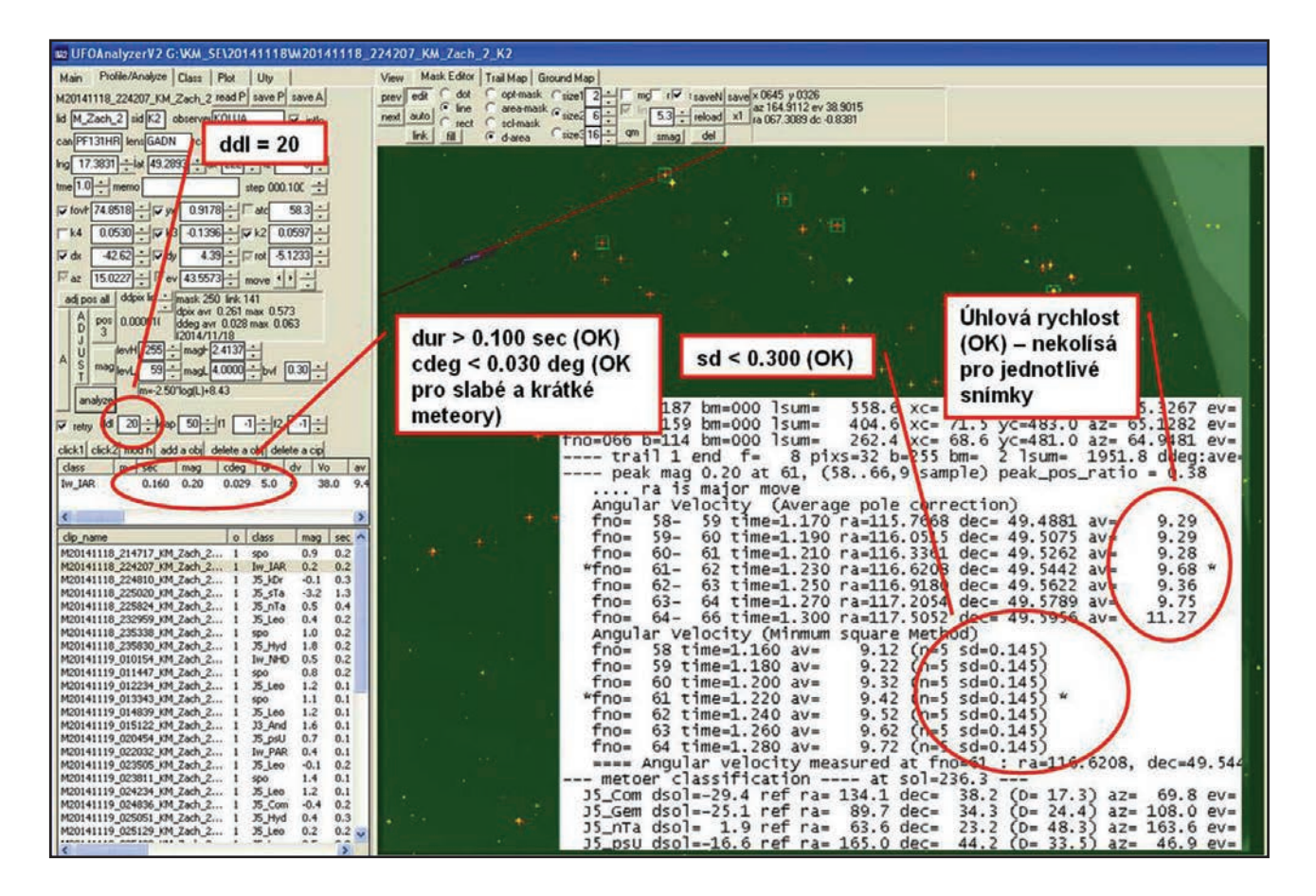

Obrázek 13: Vyhodnocení přesnosti analýzy z \*.txt logu po využití funkce ddl (příklad 3).

#### C) Ufo Orbit

Program slouží k výpočtu vícestaničních drah meteorů, které byly zaznamenány pomocí software Ufo Capture a následně vyhodnoceny v Ufo Analyzeru. Jako vstupu se využívá \*M.csv datových souborů, které jsou tvořeny na výstupu z Ufo Analyzeru.

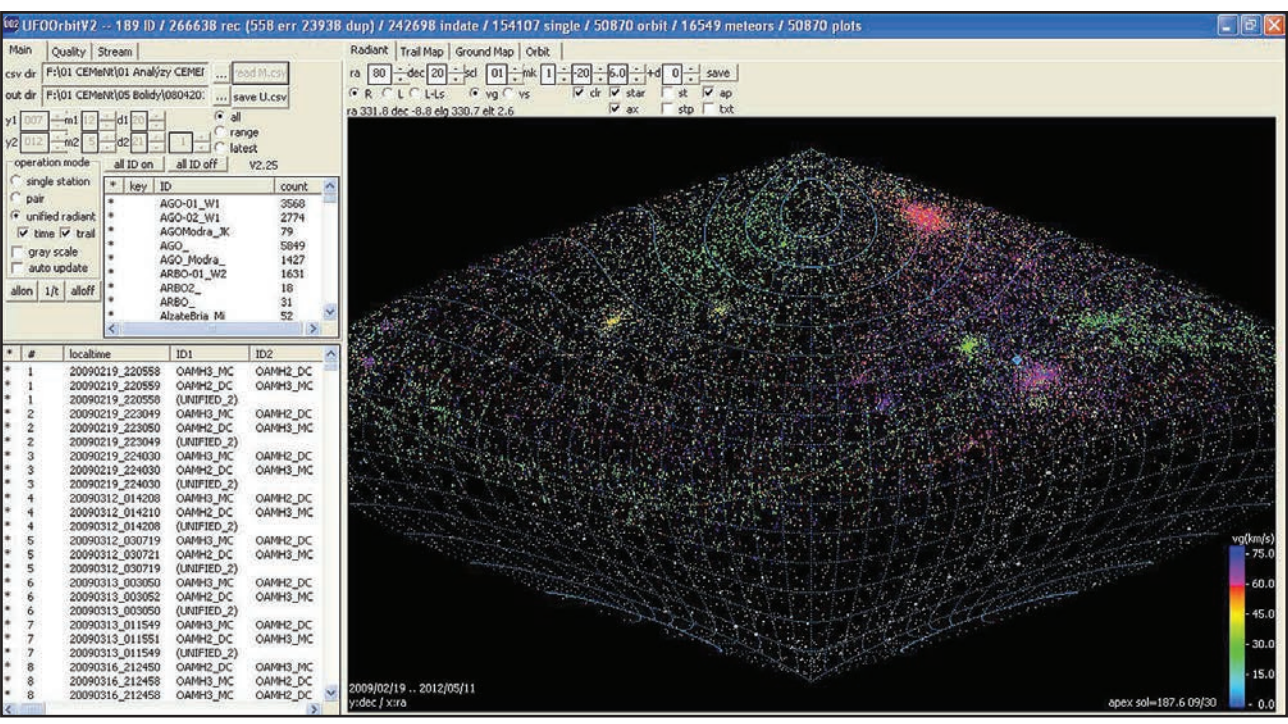

#### 1. Dialogové okno "Main"

Obrázek 14: Přehledové zobrazení dialogového okna "Main".

#### Dialogový řádek

| Parametr | Funkce                                                                                | Doporučené<br>nastavení |  |
|----------|---------------------------------------------------------------------------------------|-------------------------|--|
| ID       | Celkový počet kamer / stanic                                                          |                         |  |
| Rec      | Počet všech záznamů                                                                   |                         |  |
| Err      | Počet všech chybných záznamů                                                          |                         |  |
| Dup      | Počet duplikovaných záznamů                                                           |                         |  |
| Indate   | Počet záznamů bez chybných a duplikovaných                                            |                         |  |
| Single   | Počet všech jednostaničních meteorů, které vyhovují krité-<br>riím na kartě "Quality" | Není řešeno             |  |
| Orbit    | Počet všech vícestaničních drah (jednotlivé stanice i unifi-<br>kované dráhy)         |                         |  |
| Meteors  | Počet všech vícestaničních meteorů                                                    |                         |  |
| Plots    | Počet všech zobrazených vícestaničních drah (jednotlivé stanice i unifikované dráhy)  |                         |  |

#### Import dat

| Parametr | Funkce                                            | Doporučené nastavení                             |
|----------|---------------------------------------------------|--------------------------------------------------|
| Csv dir  | Adresář s výstupy z Ufo Analyzeru (*M.csv)        | Nastavení záleží individuálně                    |
| Out dir  | Adresář určený pro uložení výstupů z Ufo Orbiteru | na potřebách pozorovatelů<br>a jejich prioritách |

## **Operation mode**

| Parametr        | Funkce                                                                     | Doporučené<br>nastavení |
|-----------------|----------------------------------------------------------------------------|-------------------------|
| Single station  | Zobrazení jednostaničních meteorů ze všech stanic                          | Volitelné               |
| Pair            | Zobrazení párů pro všechny vícestaniční meteory                            | Volitelné               |
| Unified radiant | Zobrazení drah všech vícestaničních meteorů                                | Zapnuto                 |
| Time            | Parametr umožňující hledání vícestaničních drah podle času                 | Zapnuto                 |
| Trail           | Parametr umožňující hledání vícestaničních drah podle<br>dráhy v atmosféře | Zapnuto                 |
| Gray scale      | Zobrazení výsledků ve stupních šedi                                        | Volitelné               |
| Auto update     | Automatické obnovení výpočtu po jakékoliv změně na-<br>stavení             | Vypnuto                 |

## 2. Dialogové okno "Quality"

Dialogové okno slouží k nastavení kvalitativních kritérií pro eliminaci nepřesných drah, případně drah se špatnými geometrickými podmínkami.

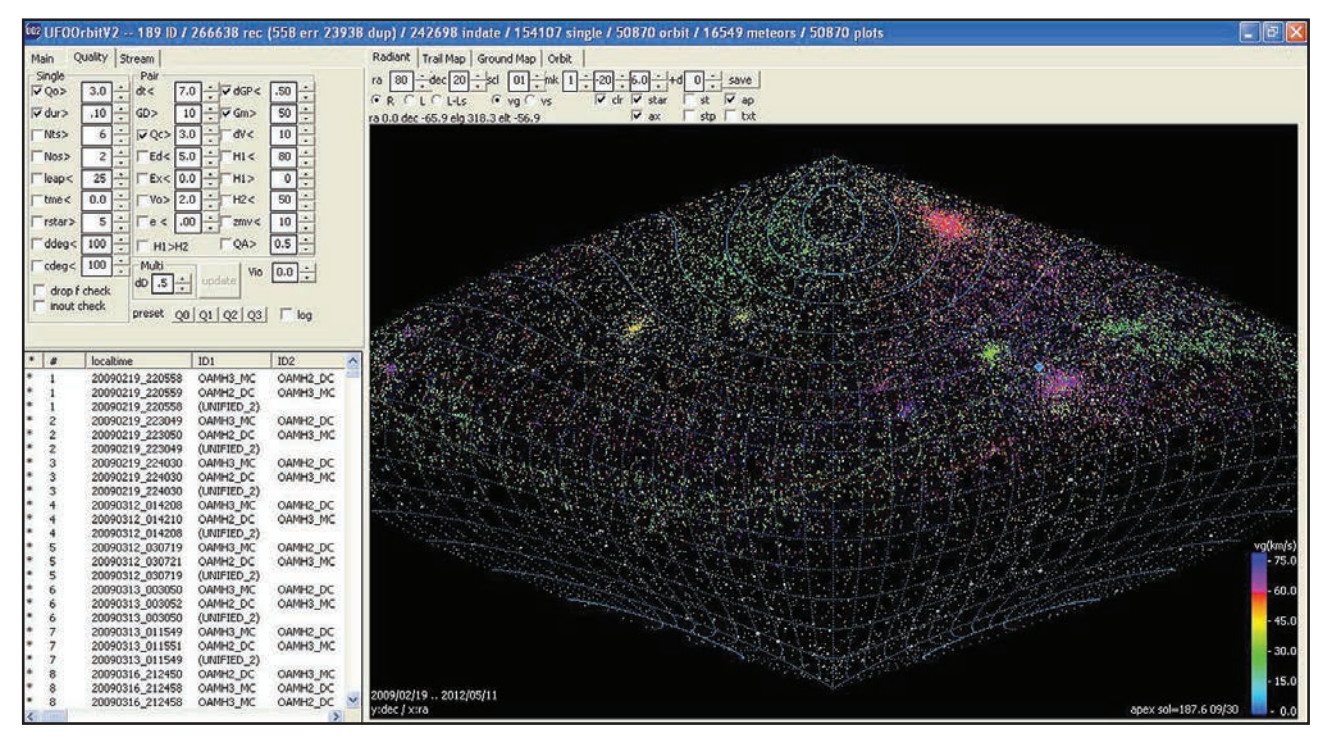

#### METODICKÝ MATERIÁL – ZPRACOVÁNÍ VIDEO-POZOROVÁNÍ METEORŮ

#### Nastavení parametrů pro zobrazení všech reálných drah (Q0 dráhy)

| dur | > | 0.06 sec | trvání meteoru  |
|-----|---|----------|-----------------|
| H1  | > | 15 km    | počáteční výška |
|     | < | 200 km   |                 |
| H2  | < | 200 km   | koncová výška   |

#### Nastavení parametrů pro zobrazení přesných drah (databáze EDMOND)

| ΔT    | < | 5.0 sec  | rozdíl v časech mezi jednotlivými stanicemi                                                                     |
|-------|---|----------|----------------------------------------------------------------------------------------------------|
| Gm%   | > | -100%    | překrytí atmosférické dráhy meteoru mezi stanicemi                                                              |
| H1    | > | 15 km    | počáteční výška                                                                                                 |
|       | < | 200 km   |                                                                                                    |
| H2    | < | 200 km   | koncová výška                                                                                                   |
| QA    | > | 0.15     | kvalitativní parametr (Sonotaco)                                                                                |
| ΔV    | < | 7 km×s⁻¹ | rozdíl mezi geocentrickými rychlostmi z jednotlivých stanic                                                     |
| QO    | > | 1.0 deg  | úhlová délka pozorované dráhy meteoru                                                                           |
| dur   | > | 0.1 sec  | trvání meteoru                                                                                                  |
| QC    | > | 10 deg   | konvergenční úhel mezi stanicemi                                                                                |
| ΔGP   | < | 0.5 deg  | úhel mezi rovinami pozorovaných drah z jednotlivých stanic                                                      |
| ∆v12% | < | 7.07 %   | rozdíl mezi unifikovanou geocentrickou rychlostí a díl-<br>čími geocentrickými rychlostmi z jednotlivých stanic |

#### D) Odkazy

| Ufo Capture  | Software<br>Manuál | http://sonotaco.com/soft/download/UFO224.zip<br>http://sonotaco.com/soft/UFO2/help/english/index.html |
|--------------|--------------------|----------------------------------------------------------------------------------------------------|
| Ufo Analyzer | Software<br>Manuál | http://sonotaco.com/soft/download/UA2401.zip<br>http://sonotaco.com/soft/download/UA2Manual_EN.pdf    |
| Ufo Orbit    | Software<br>Manuál | http://sonotaco.com/soft/download/UO2_234.zip<br>http://sonotaco.com/soft/UO2/UO21Manual_EN.pdf       |

# Dodatek č. 1

Obrázek, kterým je definována plocha v zorném poli, kde probíhá detekce, je možné editovat přímo z prostředí UFO Capture (nebo v jiném grafickém editoru a následně jej nahrát do pracovního adresáře programu). Standardně detekce probíhá v celé ploše obrazu, což je ale někdy nepraktické, protože široká zorná pole kamer často obsahují objekty, které mohou způsobovat například odlesky a tím mnoho falešných záznamů zbytečně zaplňujících disk. V sekci Video Trigger vedle políčka Detect Area je tlačítko Edit, které spouští jednoduchý interní editor. Ten umožňuje pomocí ploch a čar (případně ručního kreslení) vymezit oblasti, které jsou pro detekci nežádoucí.

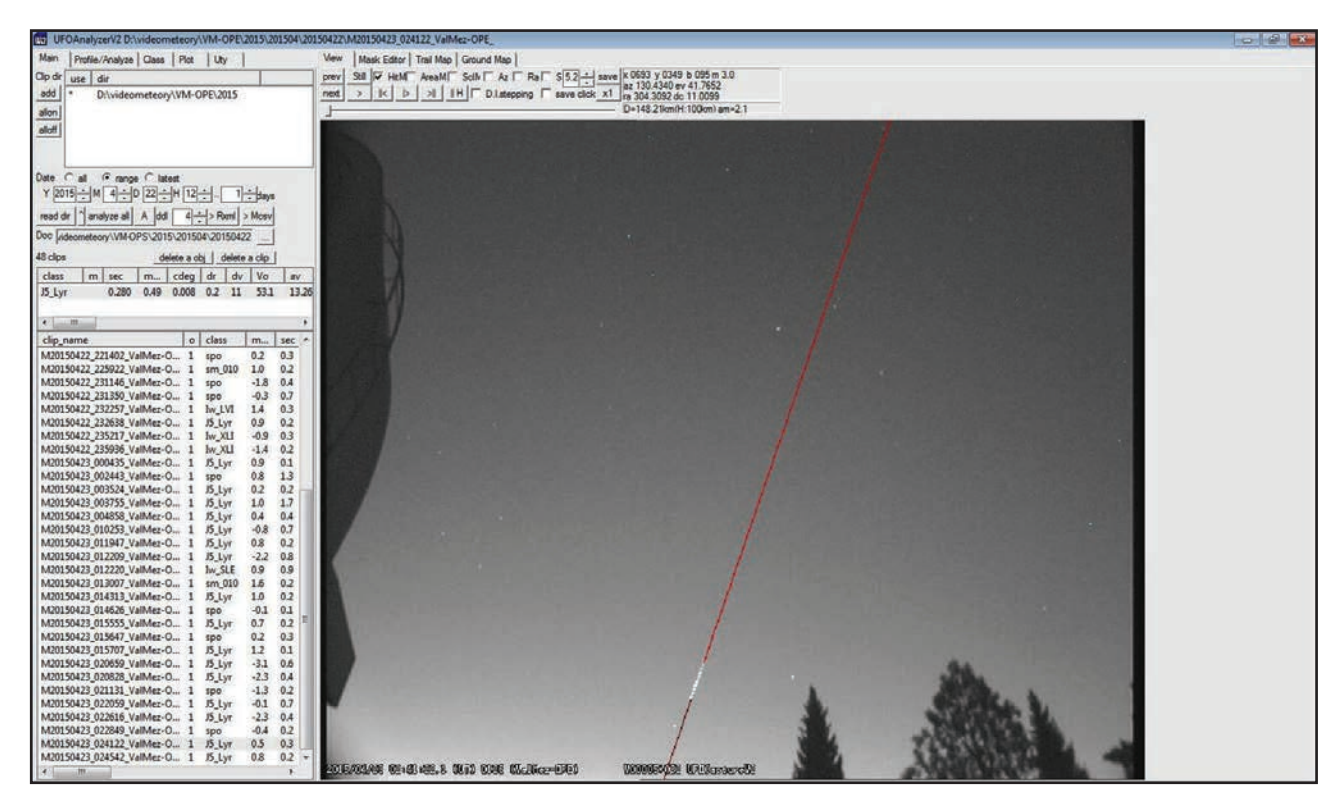

Na snímku výše je pohled kamery VM-E s kopulí a stromy v zorném poli. Na lesklém povrchu kopule dochází k odleskům a kamera detekuje její pohyb při zapnutém osvětlení; stromy ve větru způsobují pohybem větví (přes hvězdy nebo na světlém pozadí) falešné detekce.

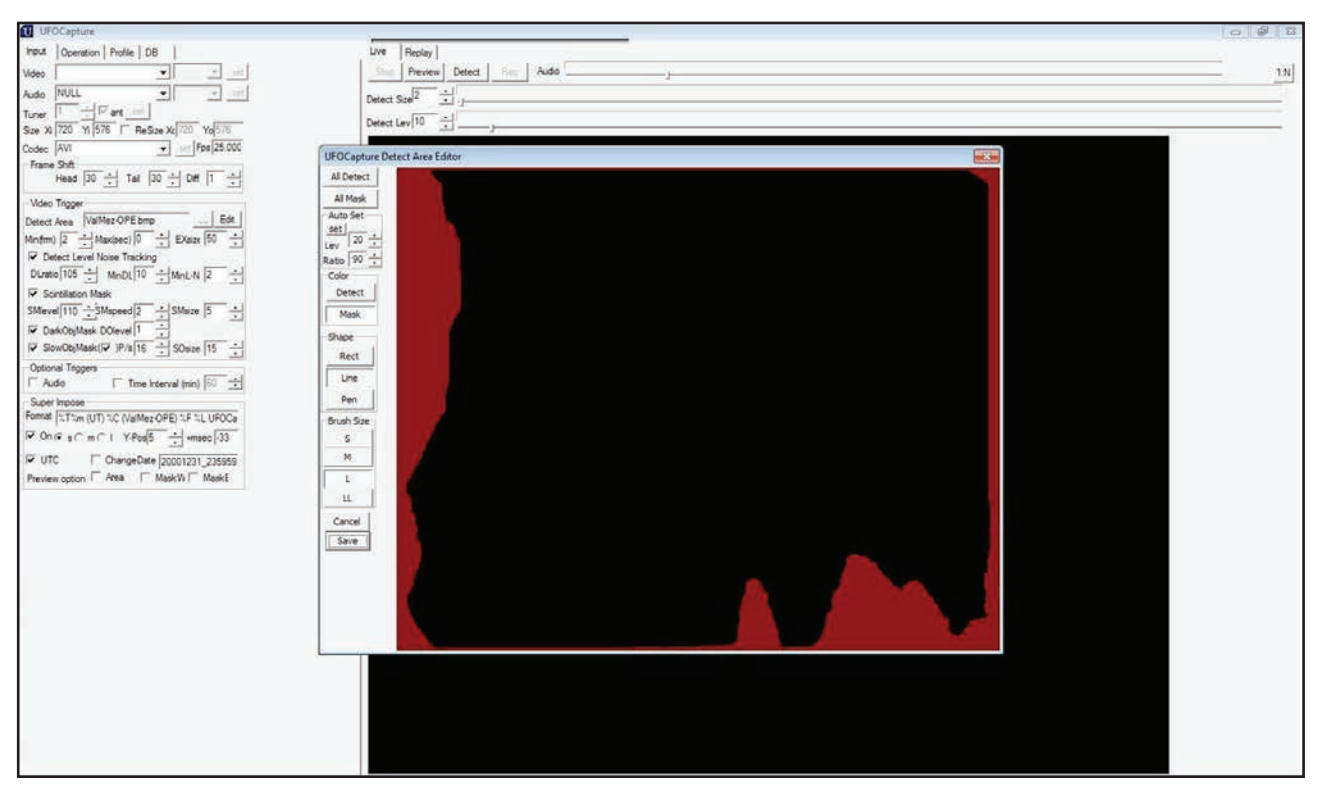

Tento snímek zachycuje upravenou masku detekce (s červenými plochami odpovídajícími tvarům objektů). Tím jsou tyto útvary pro detekci ,zakázány', čímž se počet nechtěných záznamů sníží na minimum.

#### Poznámky:

© duben 2015 Hvězdárna Valašské Meziříčí, příspěvková organizace Vsetínská 78, 757 01 Valašské Meziříčí Telefon: + 420 571 611 928 Web: www.astrovm.cz Připravil: Jakub Koukal, Jiří Srba Sazba: Naděžda Lenžová

Informační a propagační materiál byl vydán v rámci projektu *Rozvoj přeshraniční kooperující sítě pro odbornou práci a vzdělávání* CZ/FMP.17A/0439 podpořeného Evropskou unií. Fond mikroprojektů.

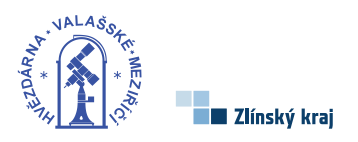

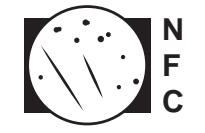

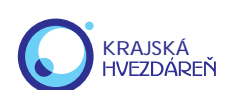

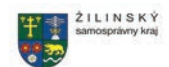

# Projekt přeshraniční spolupráce SR-ČR ROZVOJ PŘESHRANIČNÍ KOOPERUJÍCÍ SÍTĚ PRO ODBORNOU PRÁCI A VZDĚLÁVÁNÍ

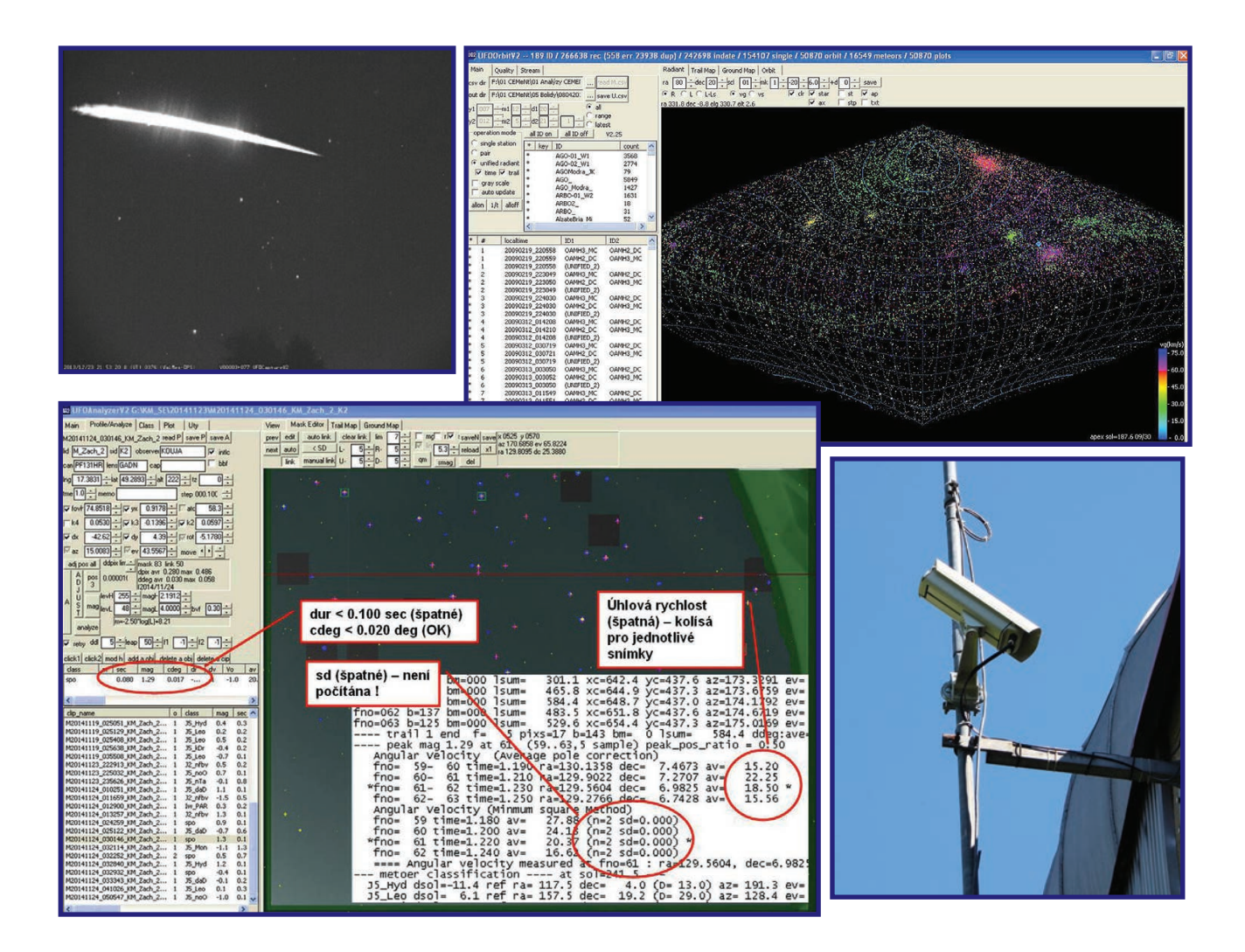

# METODICKÝ MATERIÁL ZPRACOVÁNÍ VIDEO-POZOROVÁNÍ METEORŮ

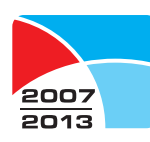

PROGRAM CEZHRANIČNEJ SPOLUPRÁCE SLOVENSKÁ REPUBLIKA ČESKÁ REPUBLIKA

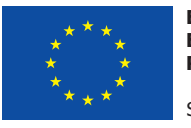

EURÓPSKA ÚNIA EURÓPSKY FOND REGIONÁLNEHO ROZVOJA SPOLOČNE BEZ HRANÍC

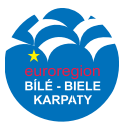

FOND MIKROPROJEKTŮ